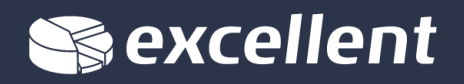

# **KLIENDIHALDUSE MOODUL**

# Standard Books versiooni 8 põhjal

2018

Excellent Business Solutions Eesti AS Lõõtsa 2A, Tallinn / Kompanii 10, Tartu / www.excellent.ee / abiliin 669 1111 / müük 669 1113

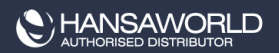

# Sisukord

| Sisukord                           | 2  |
|------------------------------------|----|
| KLIENDIHALDUS                      | 4  |
| ARUANDED                           | 5  |
| Artikkel/Müügimees statistika      | 6  |
| lsiklik kalender                   | 6  |
| lsiku tegevuste kontroll           | 7  |
| Isikute tegevuste nimekiri         | 8  |
| Kalendri täitmise ajalugu          | 9  |
| Kes on ostnud/ei ole ostnud        | 9  |
| Kirja saajad                       | 10 |
| Kliendi hetkeseis                  | 11 |
| Kliendi müügistatistika            | 12 |
| Kliendi statistika                 |    |
| Klient/Artikkel statistika         |    |
| Kontaktide nimekiri                | 15 |
| Kontaktide tegevuste nimekiri      | 17 |
| Kontaktisiku otsing                |    |
| Prognoositud aeg                   |    |
| Tegevused, Periood                 | 19 |
| Tegevuste tüüpide nimekiri         | 19 |
| Telefonide nimekiri                |    |
| Töötaja aja statistika             | 21 |
| DOKUMENDID                         |    |
| Kliendi/ tarnija sedelid           |    |
| Kliendikirjad                      | 23 |
| Kontaktisikute sedelid             | 24 |
| Tegevused                          | 25 |
| SEADISTUSED                        |    |
| Ametinimetused                     |    |
| Ettevõtte müügitsükli ülevaade     |    |
| Info 'Kliendi hetkeseisu' aruandes |    |
| Info 'Tarnija hetkeseisu' aruandes |    |
| Järgnevad tegevused                |    |
| Kasutaja müügitsükli ülevaade      |    |
| Klassifikaatorite tüübid           |    |
| Kontakti klassifikaatorid          |    |
| Numbriseeriad – Kliendikirjad      |    |
| Omakirjeldatud väljad - kontaktid  |    |
| Omakirjeldatud väljad – tegevused  |    |

| Tegevuse prioriteet                           |    |
|-----------------------------------------------|----|
| Tegevuste tekstitüübid                        |    |
| Tegevuste tüübid                              |    |
| Tegevuste tüübid, allsüsteemid                |    |
| Tegevuste tüüpide klassid                     | 40 |
| Telema 4Doc seadistused                       | 40 |
| Täiendavad e-maili saajad                     | 41 |
| FUNKTSIOONID                                  | 42 |
| EKSPORDID                                     | 42 |
| IMPORDID                                      | 43 |
| HOOLDUSED                                     | 43 |
| Eemalda klassifikaator kontaktidelt           | 44 |
| Impordi tarnekinnitused ja impordi tellimused | 44 |
| Kalendri perioodi kopeerimine                 | 45 |
| Lisa kliendiklassifikaator                    | 45 |
| Mass e-maili info seadistamine                |    |
| Perioodi tegevuste kinnitamine                |    |
| Uuenda kontaktisikute infot                   | 47 |
| REGISTRID                                     | 48 |
| Prognoositud aeg                              | 48 |
| Kliendikirjad                                 | 49 |
| Kliendikirjade vaatamine ja kinnitamine       | 50 |
| Kliendikirjade välja trükkimine               | 50 |
| Operatsioonide menüü                          | 51 |
| Vaata kirja saajaid                           | 51 |
| Saada e-mail                                  | 51 |
| Koosta Töövoo tegevus                         | 51 |
| Kontaktid                                     | 52 |
| Standardtekstid                               | 52 |
| Perioodid                                     | 53 |
| Kliendiseosed                                 | 53 |
| Tarnekinnitus                                 | 53 |
| KALENDER                                      | 53 |
| TÖÖÜLESANDED                                  | 56 |
| E-MAIL                                        | 58 |

# **KLIENDIHALDUS**

Kliendihalduse moodul on lihtne ja mugav vahend kliendikontaktide jälgimiseks, masspostituse organiseerimiseks ning igasuguste tegevuste planeerimiseks. Selles moodulis saab kogu tööpäeva jooksul registreerida erinevaid ülesandeid ja sündmusi nagu nt müügikontaktid klientidega, teenindus- ja konsultatsioonikokkulepped jne. Mooduli eesmärk on jäädvustada klientidega suhtlemisel tekkinud info. Selle tulemuse põhjal saab jälgida, millal on toimunud kliendikontaktid. Eriti kasulik on sellise mooduli olemasolu teenindusfirmadele.

Iga Tegevus registreeritakse Tegevuste registris omaette kaardina. Registreeritud Tegevusi saad vaadata, muuta, parandada ja lisada kasutades Kalendrit või kausta Tööülesanded. Tegevuste registris saavad müügitöötajad oma kontakte planeerida ja jälgida, klienditeenindajad telefonikõnesid registreerida ja delegeerida jne. Nagu teisedki Standard Booksi moodulid, on Kliendihalduse moodul väga paindlik ning iga kasutaja vajadustele kohandatav.

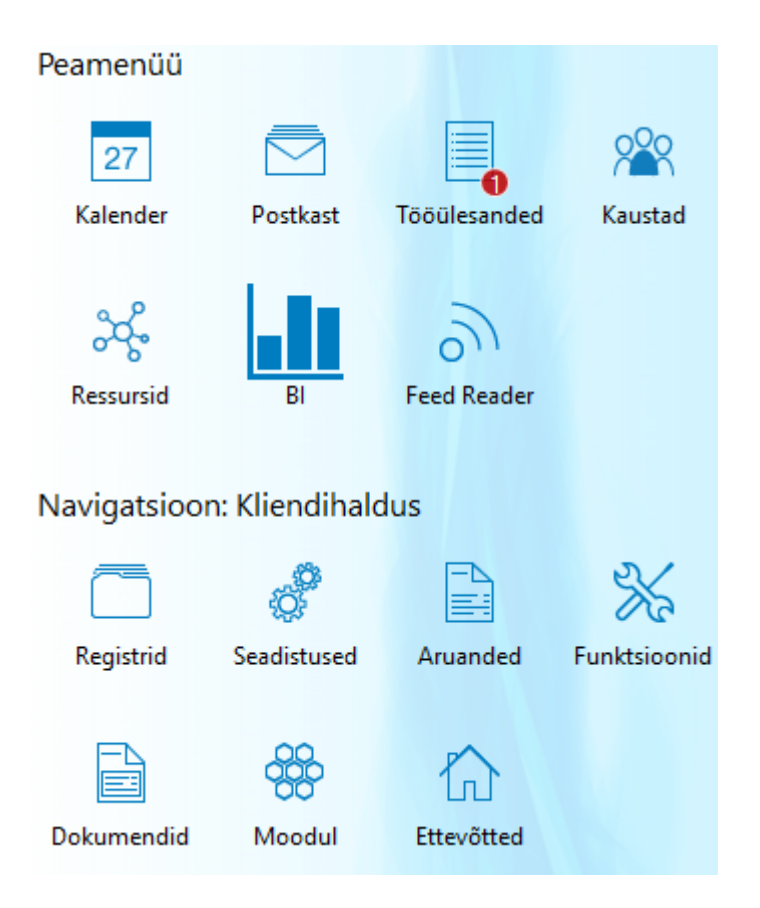

# ARUANDED

Kliendihalduse moodulis on järgmised aruanded. Alljärgnevalt on kirjeldatud olulisemaid aruandeid.

| 🝥 NO: Aruanded 🛛 — 🛛                     | ×        |
|------------------------------------------|----------|
| Fail Aken                                |          |
|                                          | Otsi     |
|                                          |          |
| Artikkel/Müügimees statistika            | ~        |
| Ebakorrektsete telefoninumbrite nimekiri |          |
| Isiklik kalender                         |          |
| Isikute tegevuste kontroll               |          |
| Isikute tegevuste nimekiri               |          |
| Kalendri täitmise ajalugu                |          |
| Kes on ostnud/ei ole ostnud              |          |
| Keskjaama kõned                          |          |
| Kirja saajad                             |          |
| Kliendi hetkeseis                        |          |
| Kliendi müügistatistika                  |          |
| Kliendi statistika                       |          |
| Klient/Artikkel statistika               |          |
| Kontaktide nimekiri                      |          |
| Kontaktide tegevuste nimekiri            |          |
| Kontaktisiku otsing                      |          |
| Korduvad tegevused                       |          |
| Kuuaruanne, konsultatsioon               |          |
| Kuuaruanne, müük                         |          |
| Kuuaruanne, telefonitugi                 |          |
| Müügitulemuste aruanne                   |          |
| Prognoositud aeg                         |          |
| SIP isikute loetelu                      |          |
| Sünnipäevade nimekiri                    |          |
| Tegevused, periood                       |          |
| Tegevuste nimekiri                       |          |
| Tegevuste tüüpide nimekiri               |          |
| Tegevusteta/tegevustega kliendid         |          |
| Telefonide nimekiri                      |          |
| Töötaja aja statistika                   |          |
| Töötaja kalender                         |          |
| Äriregistri info päring                  | <b>~</b> |

#### Artikkel/Müügimees statistika

Aruanne sisaldab artikleid, mida müügimehed müüvad määratud aja jooksul. Aruannet saab pärida kahel viisil: artikli kogused, väärtused müügikate müügimehe kohta või müügimehe müügid artikli kohta.

| NO: Määra artikke                                                                                          | l/müügime                      | ees statistika                                      | -           |    | ×      |
|----------------------------------------------------------------------------------------------------|--------------------------------|-----------------------------------------------------|-------------|----|--------|
| Fail Redigeeri Ka                                                                                          | art Aken                       | Info                                                |             |    |        |
|                                                                                                    |                                |                                                     |             | Kä | iivita |
| Periood<br>Arved<br>Müügimees<br>Artiklid<br>Art. klass<br>Art. klassifikaator<br>Kliendid<br>Kliendiklass | 01.01.2018                     | 3:31.12.2018                                        |             |    |        |
|                                                                                                    | Esitus<br>Artikkel/<br>Müügime | Müügimees<br>ees/Artikkel                           |             |    |        |
| Meedia<br>Ekraanile<br>Printerisse<br>Faili<br>Abilaud                                                     |                                | ○ Pdf<br>○ Pdf ja E-ma<br>○ Excel<br>☑ Printeri dia | iil<br>Ioog |    |        |
| Pdf vaade                                                                                                  |                                |                                                     |             |    |        |

#### Isiklik kalender

Selle aruandega esitatakse nimekiri Kalendri Tegevustest ning selle saab tellida ka Kalendrilt, klõpsates Aruande nupul.

Isik ja/või Esituse grupp peab olema määratud, muidu esitatakse tühi aruanne.

| NO: Määra isiklik                                                                 | kalender              | _ |         |
|-----------------------------------------------------------------------------------|-----------------------|---|---------|
| Fail Redigeeri Ka                                                                 | art Aken Info         |   |         |
|                                                                                   |                       |   | Käivita |
| Periood<br>Isik<br>Esituse grupp<br>Meedia<br>O Ekraanile<br>Printerisse<br>Faili | 01.01.2018:31.12.2018 |   |         |
| Pdf vaade<br>Portree<br>Maastik                                                   | C Frinten dialoog     |   | _       |

# lsiku tegevuste kontroll

Selles aruandes näed päevi, mil töötajad tegid kas vähem või rohkem kui teatud arv töötunde. Päeva töötunnid arvutatakse Aja Tegevuste alusel (nii Tehtud kui tegemata). Arvutustesse ei kaasata tühistatud ega Isiklikke Tegevusi.

| 🕥 NO: Määra isikute                                                                                                   | e tegevuste | kontroll                                                  | _                                                     | - X                 |
|----------------------------------------------------------------------------------------------------|-------------|-----------------------------------------------------------|-------------------------------------------------------|---------------------|
| Fail Redigeeri Ka                                                                                                    | art Aken    | Info                                                      |                                                       |                     |
|                                                                                                    |             |                                                           |                                                       | Käivita             |
| Periood<br>Isik<br>Esituse grupp<br>Tegevuse tüüp<br>Tegevuse klass<br>Projekt<br>Vähem tunde kui<br>Rohkem tunde kui | 01.01.2018  | 8:31.12.2018 //                                           | Näita<br>Kõik päevad<br>V.a. nädalav<br>Ainult nädala | vahetus<br>avahetus |
| Meedia<br>Ekraanile<br>Printerisse<br>Faili<br>Abilaud                                                                |             | ○ Pdf<br>○ Pdf ja E-mail<br>○ Excel<br>☑ Printeri dialoog |                                                       | -                   |
| Pdf vaade<br>● Portree<br>○ Maastik                                                                                   |             |                                                           |                                                       | -                   |

#### Isikute tegevuste nimekiri

Selle aruandega esitatakse nimekiri kasutaja kõikidest Tegevustest olenemata nende Tüübist. Nendel Tegevustel on hetke kasutaja initsiaalid kas Isikute või Koopia väljal. Iga Tegevuse kohta näed aruandes selle Alguskuupäeva, Tegevuse tüüpi ning Kommentaari.

Ekraanil avatud aruandelt saad avada Tegevuse kaardi, klõpsates selle kuupäeval.

| NO: Määra tegevused      | l, isikud |                                                                                                    |        | ×       |
|--------------------------|-----------|----------------------------------------------------------------------------------------------------|--------|---------|
| Fail Redigeeri Kaart     | Aken      | Info                                                                                                    |        |         |
|                          |           |                                                                                                    |        | Käivita |
| Periood                  | 01.01.    | 2018:31.12.2018 📃 🔎                                                                                          |        |         |
| Isik                     |           |                                                                                                    |        |         |
| Esituse grupp            |           |                                                                                                    |        |         |
| Kliendid                 |           |                                                                                                    |        |         |
| Klassifikaator           |           |                                                                                                    |        |         |
| Kliendiklass             |           |                                                                                                    |        |         |
| Tegevuse tüüp            |           |                                                                                                    |        |         |
| Tegevuse klass           |           |                                                                                                    |        |         |
| Vali                     |           | Hetkeseis                                                                                                    |        |         |
| Kokkuvõte                |           | 🗹 Tehtud                                                                                                    |        |         |
| Oetailne                 |           | 🗹 Tegemata                                                                                                   |        |         |
| Teg. tüüp                | anne      | Kalendri tüübid<br>Aeg<br>Planeeritud<br>Ära näita<br>Näita Kliendi nime kontakti a<br>Kaasa kõik ettevõtted | asemel |         |
| Meedia                   |           |                                                                                                    |        |         |
| Ekraanile     Distanting |           |                                                                                                    |        |         |
| OFaili                   |           | O Pot ja E-mail                                                                                              |        |         |
| Abilaud                  |           | Printeri dialoog                                                                                             |        |         |
| Pdf vaade                |           |                                                                                                    |        |         |

### Kalendri täitmise ajalugu

Selle aruandega esitatakse nimekiri Kalendri Tegevustest, milles võrreldakse nende loomise ning Alguskuupäevi.

Ekraanil avatud aruandelt saad avada Tegevuse kaardi, klõpsates vastava Tegevuse kommentaaril. Aruandes näed ka Isiklikke Tegevusi, kuid neid avada ei saa.

| 🍥 NO: Määra kalendri t                                    | äitmise    | ajalugu      |           | -          |   | ×       |
|-----------------------------------------------------------|------------|--------------|-----------|------------|---|---------|
| Fail Redigeeri Kaart                                      | Aken       | Info         |           |            |   |         |
|                                                           |            |              |           |            | ł | Käivita |
| Periood 01<br>Klient                                      | .01.201    | 8:31.12.2018 | ₽         |            |   |         |
| Kliendiklass                                              |            |              |           |            |   |         |
| Tegevuse tüüp                                             |            |              |           |            |   |         |
| Isik                                                      |            |              |           |            |   |         |
| Esituse grupp                                             |            |              |           |            |   |         |
| Järjestus                                                 |            |              | Kalender  |            |   | -       |
| Alguskuupäev                                              |            |              | Tegelik   |            |   |         |
| <ul> <li>Koostamise kui</li> <li>Tegevuse tüür</li> </ul> | upäev<br>) |              | 🗌 Planeer | itud<br>ta |   |         |
| Klient                                                    |            |              |           |            |   |         |
| Meedia                                                    |            |              |           |            |   |         |
| Ekraanile                                                 |            | OPdf         |           |            |   |         |
| O Printerisse                                             |            | OPdf ja E-   | mail      |            |   |         |
|                                                           |            |              | dialoog   |            |   |         |
|                                                           |            | ernnen       | ulaioog   |            |   |         |
|                                                           |            |              |           |            |   |         |
| Pdf vaade                                                 |            |              |           |            |   |         |
| Portree     Maastk                                        |            |              |           |            |   |         |
| Unidasuk                                                  |            |              |           |            |   |         |

#### Kes on ostnud/ei ole ostnud

Selle aruandega esitatakse nimekiri Klientidest, kes on/ei ole teatud Artiklit ostnud või siis Klientidest, kellel on/ei ole seda Artiklit sisaldav Leping.

Ekraanil avatud aruandelt saad avada Kontaktikaardi, klõpsates tema Kliendikoodil.

| NO: Määra kes on ost       | nud/ei ole ostnud      | _     |       | ×   |
|----------------------------|------------------------|-------|-------|-----|
| Eail Redigeeri Kaart       | Aken Info              |       |       |     |
| run neurgeen nuure         | Aker into              |       |       |     |
|                            |                        |       | Käivi | ita |
| Periood                    | 01.01.2018:31.12.2018  | P     |       |     |
| Kliendiklass               |                        |       |       |     |
| Müügimees                  |                        |       |       |     |
| Artikkel                   |                        |       |       |     |
| Artikliklass               |                        |       |       |     |
| Klassifikaator             |                        |       |       |     |
| Klient                     |                        |       |       |     |
| Klassifikaator             |                        |       |       |     |
| Desister                   |                        |       |       |     |
| Register     Arved         | vall     On ostnud     |       |       |     |
|                            | Ei ole ostnud          |       |       |     |
| O Pakkumised               | -                      |       |       |     |
| ○ Tellimused               | 🗌 Ära arvesta per      | ioodi |       |     |
|                            |                        |       |       |     |
| Meedia                     | 0.5.15                 |       |       |     |
| Ekraanile     Oprinterisse | ⊖Pdf<br>⊖Pdf ia E-mail |       |       |     |
| OFaili                     |                        |       |       |     |
| O Abilaud                  | Printeri dialoog       |       |       |     |
|                            |                        |       |       |     |
|                            |                        |       |       |     |
| Pdf vaade                  |                        |       |       |     |
| Portree                    |                        |       |       |     |
| Maastik                    |                        |       |       |     |

# Kirja saajad

Sama aruande saad tellida, kasutades Kliendikirja Operatsioonide menüü funktsiooni 'Vaata kirja saajaid'. Aruandes esitatakse iga Kirja tekst ja adressaatide nimekiri. Aruandesse kaasatakse nii kinnitatud kui kinnitamata Kirjad.

| 🍥 NO: Määra kirja saajad                                                                                                    |                                       | -    | □ X     |
|----------------------------------------------------------------------------------------------------|---------------------------------------|------|---------|
| Fail Redigeeri Kaart A                                                                                                    | ken Info                              |      |         |
|                                                                                                    |                                       |      | Käivita |
| Kiri nr<br>Töötaja<br>Klient<br>Kliendi klassifikaator<br>Kliendiklass<br>Kliendiklass<br>Ekraanile<br>Printerisse<br>Faili<br>Abilaud | OPdf OPdf ja E-1 OExcel ✓ Printeri of | mail |         |
| Pdf vaade<br>● Portree<br>○ Maastik                                                                                                    |                                       |      |         |

#### Kliendi hetkeseis

Selles aruandes näed Klientide tasutud ja tasumata Arveid. Aruande saad tellida Müügiarvete ja Kliendihalduse moodulist. Näidatakse tasumata arvete vanus ja märgukirjatase, laekunud ja laekumata summad.

Ekraanil avatud aruandelt saad avada Kontaktikaarte, klikkides vastava Kliendi koodil ja Arveid, klikkides Arve numbril.

| NO: Määra klient                         | ide hetkeseis           | _ | - ×     |
|------------------------------------------|-------------------------|---|---------|
| Fail Redigeeri Ka                        | aart Aken Info          |   |         |
|                                          |                         |   | Käivita |
| Klient<br>Klass<br>Kliendiklassifikaator |                         |   |         |
|                                          | Ainult saldoga kliendid |   |         |
|                                          | Vali                    |   |         |
| Meedia                                   | Obdf                    |   | -       |
|                                          | ⊖Pdfja E-mail           |   |         |
| Faili                                    | Excel                   |   |         |
| Abilaud                                  | 🗹 Printeri dialoog      |   |         |
|                                          |                         |   |         |
| Pdf vaade                                |                         |   |         |
| Portree     Maastik                      |                         |   |         |
| Unidasuk                                 |                         |   |         |

# Kliendi müügistatistika

Siin aruandes, mille saad tellida Müügiarvete ja Kliendihalduse moodulist, näed, kui suures summas on Kliendid Sinu käest kaupa ostnud, Samuti näed nende müügikatet. Erinevalt Kliendi statistika aruandest, on siin Kliendid sorteeritud müüginäitajate järgi (käive või müügikate), nii et leiad lihtsalt kõige paremate või halvemate näitajatega Kliendid. Aruandesse võetakse andmed vaid kinnitatud Arvetelt.

| NO: Määra klientide m                                                                                  | üügistatistika —                                          |         |
|----------------------------------------------------------------------------------------------------|-----------------------------------------------------------|---------|
| Fail Redigeeri Kaart                                                                                   | Aken Info                                                 |         |
|                                                                                                    |                                                           | Käivita |
| Periood<br>Kliendid<br>Kliendiklass<br>Klassifikaator<br>Näidatav klientide arv                        | 01.01.2018:31.12.2018                                     |         |
| Meedia<br><ul> <li>Ekraanile</li> <li>Printerisse</li> <li>Faili</li> <li>Abilaud</li> </ul> Pdf vaade | ○ Pdf<br>○ Pdf ja E-mail<br>○ Excel<br>☑ Printeri dialoog |         |

#### Kliendi statistika

Siin aruandes, mille saad tellida Müügiarvete ja Kliendihalduse moodulist, näed Kontaktide registris registreeritud Klientide müügi statistikat. Esitatakse käive, müügikate ja müügikatte protsent aruandeperioodil kohalikus valuutas.

Ekraanil avatud aruandelt saad avada Kontaktikaarte, klikkides vastava Kliendi koodil.

| 🍥 NO: Määra klientid | e statistik    | a               | —           | $\times$ |
|----------------------|----------------|-----------------|-------------|----------|
| Fail Redigeeri Kaar  | t Aken         | Info            |             |          |
|                      |                |                 |             | Käivita  |
|                      | 1.040          |                 |             |          |
| Perio                | od <u>01.0</u> | 1.2018:31.      | 12.2018 🍡 🎤 |          |
| Klien                | did            |                 |             |          |
| Kliendiklas          | sid            |                 |             |          |
| Klassifikaa          | or             |                 |             |          |
| Artik                | kel            |                 |             |          |
| Artiklikla           | SS             |                 |             |          |
| Artikli klassifikaa  | or             |                 |             |          |
| Müügimees (Kliend    | ilt)           |                 |             |          |
| Müügigrupp (Kliend   | ilt)           |                 |             |          |
| Min. käi             | ve             |                 |             |          |
| Min. I               | чк             |                 |             |          |
| Objekt klien         | lilt           |                 |             |          |
| Riik klien           | dilt           |                 |             |          |
|                      | Järjes         | stus            |             |          |
|                      | Nr             | •               |             |          |
|                      |                | TI              |             |          |
|                      | Ai             | inult kliendi i | info        |          |
| Meedia               |                |                 |             |          |
| Ekraanile            |                | ⊖Pdf            |             |          |
| O Printerisse        |                | Pdfja           | E-mail      |          |
|                      |                |                 | ri dialaaa  |          |
| Abilaud              |                |                 | ri dialoog  |          |
|                      |                |                 |             |          |
| Pdf vaade            |                |                 |             |          |
| Portree              |                |                 |             |          |
| ○ Maastik            |                |                 |             |          |

# Klient/Artikkel statistika

Selles Müügiarvete aruandes analüüsitakse müüki klientide lõikes nii koguseliselt kui käibe seisukohalt. Võimalik on võrrelda kahe erineva perioodi andmeid.

| NO: Määra klient/artikkel | statistika                   | _ | – ×     |
|---------------------------|------------------------------|---|---------|
| Fail Redigeeri Kaart Ak   | en Info                      |   |         |
| ,                         |                              |   | Kaivita |
|                           |                              |   | Nalvila |
| Kliendid                  |                              | P |         |
| Kliendiklassid            |                              |   |         |
| Klassifikaator            |                              |   |         |
| Artikkel                  |                              |   |         |
| Artikliklassid            |                              |   |         |
| Art. klassifikaator       |                              |   |         |
| Valitud periood           | 01.01.2018:31.12.2018        |   |         |
| Võrreldav periood         | 01.01.2017:31.12.2017        |   |         |
| Objekt kliendilt          |                              |   |         |
| Diik kliendilt            |                              |   |         |
| Tone Michaire             |                              |   |         |
|                           | 🗌 Näita ainult artikliklasse |   |         |
|                           | Näita teisendeid             |   |         |
| Meedia                    |                              |   |         |
| Ekraanile                 | OPdf                         |   | -       |
| OPrinterisse              | OPdf ja E-mail               |   |         |
| Faili                     | ○ Excel                      |   |         |
| ○ Abilaud                 | Printeri dialoog             |   |         |
|                           |                              |   |         |
|                           |                              |   |         |
| Pdf vaade                 |                              |   | -       |
| Portree     Maastik       |                              |   |         |
| Omadsuk                   |                              |   |         |

#### Kontaktide nimekiri

Kontaktide registris hoitakse informatsiooni kõigi Sinu firma tegevusega seotud ettevõtete ja üksikisikute kohta, olgu need siis kliendid, tarnijad, transpordifirmad, faktooring- või liisingufirmad, potentsiaalsed kliendid või kontaktisikud ettevõtetes. Kontakt võib olla nii Sinu firmast kaupa ostnud või Sulle kaupa müünud ettevõte, aga ka näiteks potentsiaalne klient või tarnija. Samuti registreeri siin üksikisikute andmed: nendeks võivad olla eraisikud või Sinu klient- ja tarnijafirmade töötajad. Viimasel juhul registreeritakse kliendi või tarnija ning kontaktisiku kohta Kontaktide registrisse eraldi kaardid. Kontaktisik on Kliendi või Tarnijaga seotud Kliendiseoste registri kaudu.

Kontaktide registri saad avada Müügi- ja Ostuarvete, Lepingute, Müügihalduse, Kliendihalduse ja Hooldusteeninduse moodulitest. Registri avamiseks vali vastava mooduli põhiaknas Kontaktid.

Avaneb aken Kontaktid: Sirvi, kus näed juba registreeritud Kontakte.

Kui tahad, et KMKR numbri asemel näidataks Kontaktide sirvimisaknas Reg. numbrit 1, märgi Müügiarvete mooduli Kontakti seadistustes valik Näita Sirvi aknas Reg.nr 1 asemel KMKR nr.

| NO: Määra kontaktide                                                                                                    | nimekiri                                                  | —         | ×       |
|----------------------------------------------------------------------------------------------------|-----------------------------------------------------------|-----------|---------|
| Fail Redigeeri Kaart                                                                                                    | Aken Info                                                 |           |         |
|                                                                                                    |                                                           |           | Käivita |
| Kontakt<br>Klass<br>Müügimees<br>Müügigrupp<br>Keel<br>Tas. tingimus<br>Klassifikaatori tüübid<br>Osakond<br>Objekt<br>Riik<br>Teekond<br>Lühikood<br>Konto<br>Kommentaar<br>Koostatud perioodis<br>K.a. kõik kontaktisik<br>Kontrolli kontaktisik<br>Jäta vahele kontakt<br>Jäta vahele kontakt |                                                           | Järjestus |         |
| Meedia<br>Ekraanile<br>Printerisse<br>Faili<br>Abilaud                                                                                                    | ○ Pdf<br>○ Pdf ja E-mail<br>○ Excel<br>☑ Printeri dialoog |           |         |
| Pdf vaade<br>Portree<br>Maastik                                                                                                    |                                                           |           |         |

#### Kontaktide tegevuste nimekiri

Selles aruandes esitatakse nimekiri Klientide/ tarnijate Tegevustest. Aruandes näed iga Kliendi/ tarnija Tegevuste koguarvu ja ajakulu kokku. Samu andmeid näed ka kõikide Klientide/ tarnijate kohta kokku. Aruande tellinud töötaja Isiklikud Tegevused on märgitud tärniga (\*). Teiste töötajate Isiklikke Tegevusi aruandesse ei kaasata.

Kui aruanne on ekraanil avatud, saad tellida iga kasutaja kohta Isikute tegevuste nimekirja aruande, tehes tema Kasutaja nimel topeltklõpsu. Tegevuse numbrilt avad vastava Tegevuse kaardi.

| NO: Määra tegevused, kontaktid —                                                                                                    |    | ×      |
|----------------------------------------------------------------------------------------------------|----|--------|
| Fail Redigeeri Kaart Aken Info                                                                                                    |    |        |
|                                                                                                    | Kä | iivita |
| Periood 01.01.2018:31.12.2018<br>Kliendid<br>Kliendiklass<br>Kliendiklassifikaator<br>Kliendi lühikood<br>Tegevuse tüüp                                |    |        |
| Tegevuse tüübi klass<br>Tähtsus<br>Töötaja<br>Projekt<br>Tekstitüüp                                                                                    |    |        |
| Vali Vali<br>Naita ainult tüübita tegevusi<br>Detailne kontakti info Näita ainult tüübita tegevusi<br>Detailne kontaktisikute info<br>Näita isiku nime |    |        |
| Meedia<br>Ekraanile<br>Printerisse<br>Faili<br>Abilaud<br>Meedia<br>Pdf<br>Pdf<br>Pdf<br>Excel<br>Printeri dialoog                                     |    |        |
| Pdf vaade<br>Portree<br>Maastik                                                                                                    |    |        |

# Kontaktisiku otsing

Selle aruande abil saad otsida Kontaktisikuid neis sisalduva sõna või fraasi järgi.

| 🕥 NO: Määra k  | ontaktisi                                                         | ku otsin                                     | g                  | _ |    | ×      |
|----------------|-------------------------------------------------------------------|----------------------------------------------|--------------------|---|----|--------|
| Fail Redigeeri | Kaart                                                             | Aken                                         | Info               |   |    |        |
|                |                                                                   |                                              |                    |   | Kä | iivita |
| Otsi           | i <u> </u>                                                        |                                              |                    |   |    |        |
|                | Otsi väl<br>Nime<br>Ette<br>Kood<br>Tiite<br>Osal<br>Osal<br>Tele | jadest<br>võte<br>d<br>kond<br>fon<br>väljad |                    |   |    |        |
| Meedia         |                                                                   |                                              | 0.046              |   |    |        |
|                | -                                                                 |                                              | OPdf ia E-mail     |   |    |        |
| <br>◯ Faili    | _                                                                 |                                              | OExcel             |   |    |        |
| ○ Abilaud      |                                                                   |                                              | ✓ Printeri dialoog |   |    |        |
| Pdf vaade      |                                                                   |                                              |                    |   |    |        |
| Portree        |                                                                   |                                              |                    |   |    |        |
| () Maastik     |                                                                   |                                              |                    |   |    |        |

# Prognoositud aeg

See aruanne on nimekiri andmebaasis registreeritud Prognoositud aja kaartidest.

| 🕥 NO: Määra pr                                              | ognoos | itud aeg | I       | — |    | $\times$ |
|-------------------------------------------------------------|--------|----------|---------|---|----|----------|
| Fail Redigeeri                                              | Kaart  | Aken     | Info    |   |    |          |
|                                                             |        |          |         |   | Kä | ivita    |
| Periood<br>Isik<br>Esituse grupp<br>Meedia<br>@ Ekraanile   | 01.01. | 2018:31. | 0 Pdf   |   |    | -        |
| ⊖ Faili<br>○ Abilaud<br>Pdf vaade<br>● Portree<br>○ Maastik |        |          | ⊖ Excel |   |    | -        |

### **Tegevused**, Periood

Üldise mooduli Esituse gruppide seadistuses saad jagada oma ettevõtte töötajad gruppidesse. Need grupid võivad tähistada erinevat tüüpi tööd või erinevaid osakondi. Aruandes näed Esituse grupi iga liikme iga päeva Kalendri Tegevusi määratud aruandeperioodil. Tegevused esitatakse ajatabelina.

| NO: Määra tegevu                                     | ised, perioo                                              | d                                               | _            |    | ×      |
|------------------------------------------------------|-----------------------------------------------------------|-------------------------------------------------|--------------|----|--------|
| Fail Redigeeri Kaa                                   | art Aken                                                  | Info                                            |              |    |        |
|                                                      |                                                           |                                                 |              | Kä | iivita |
| Periood<br>Esituse grupp<br>Ajaklass                 | 01.01.2018<br>Näita<br>Planeerit<br>Tegelikua<br>Teg. & P | 3:31.12.2018<br>ud<br>d<br>lan.                 |              |    |        |
| Näidatakse                                           | e ainult valitu                                           | ud esituse grup                                 | i tegevusi   |    |        |
| Meedia                                               |                                                           |                                                 |              |    |        |
| ● Ekraanile<br>○ Printerisse<br>○ Faili<br>○ Abilaud |                                                           | ○Pdf<br>○Pdf ja E-ma<br>○Excel<br>☑Printeri dia | ail<br>Iloog |    |        |
| Pdf vaade<br>● Portree<br>○ Maastik                  |                                                           |                                                 |              |    |        |

#### Tegevuste tüüpide nimekiri

Selles aruandes esitatakse nimekiri andmebaasi sisestatud Tegevuste Tüüpidest koos Koodi, Nimetuse, Artikli ja Tegevuse Klassiga.

| 🕘 NO: Määra tegevuste tüü                              | pide nimekiri —                                           | X       |
|--------------------------------------------------------|-----------------------------------------------------------|---------|
| Fail Redigeeri Kaart Ak                                | en Info                                                   |         |
|                                                        |                                                           | Käivita |
| Klass  <br>Järjestu<br>③ Tüüp<br>◯ Klass               | پ<br>۱۵ ــــــــــــــــــــــــــــــــــــ              |         |
| Meedia<br>Ekraanile<br>Printerisse<br>Faili<br>Abilaud | ○ Pdf<br>○ Pdf ja E-mail<br>○ Excel<br>☑ Printeri dialoog |         |
| Pdf vaade<br>● Portree<br>○ Maastik                    |                                                           |         |

# Telefonide nimekiri

See aruanne on sarnane Kontaktide nimekirjale, kuna ka siin esitatakse nimekiri Kontaktisikutest.

| NO: Määra telefonide nimekiri —                                                                                                    | ×       |
|----------------------------------------------------------------------------------------------------|---------|
| Fail Redigeeri Kaart Aken Info                                                                                                    |         |
|                                                                                                    | Käivita |
| Klient  <br>Klassifikaator<br>Kliendiklass<br>Ametikirjeldus<br>Esitus<br>© Kokkuvõte<br>O Kokkuvõte ametikirjelduse detailidega<br>O Detailne |         |
| Meedia<br>Ekraanile<br>Printerisse<br>Faili<br>Abilaud<br>Meedia<br>Pdf<br>Pdf<br>E-mail<br>Excel<br>Printeri dialoog                          |         |
| Pdf vaade<br>Portree<br>Maastik                                                                                                    |         |

### Töötaja aja statistika

Selles aruandes võrreldakse iga töötaja planeeritud ja tegelikku ajakasutust aruandeperioodil. Sõltuvalt valitud võrdlusmeetodist arvutatakse töötunnid Tegevuste põhjal, mille Alguskuupäev jääb valitud aruandeperioodi ning Prognoositud aja kaartide põhjal, mille Algusaeg eelneb vahetult aruandeperioodile. Näite leiad Prognoositud aja registrit käsitlevast juhendist.

Võrreldakse vaid Kalendri Tegevusi. Ära näita Tegevusi võrdlusesse ei kaasata. Samuti ei võrrelda Tegevusi, mille Tegevuse Tüüp kuulub Klassi, millel on märgitud valik Jäta ajastatistika aruandest välja.

| NO: Määra töötaja aja si<br>Fail Redigeeri Kaart A                               | tatistil<br>Aken | ka —                                                                                                    | ×       |
|----------------------------------------------------------------------------------|------------------|----------------------------------------------------------------------------------------------------|---------|
| run neugeen nuur r                                                               |                  |                                                                                                    | Käivita |
| Periood<br>Töötajad<br>Esituse grupp<br>Kliendid<br>Kliendiklass                 | 01.0             | 1.2018:31.12.2018<br>                                                                                     |         |
| Tegevuse tüüp<br>Tegevuse klass<br>Projektid<br>Prognoositud (Ülevaade)          |                  |                                                                                                    |         |
| Vali<br>Kokkuvõte<br>Detailne<br>Tüübi kohta<br>Klassi kohta<br>Esituse grupi ko | ohta             | Võrdlus<br>Arvekõlblik/Tegelik<br>Prognoositud/Tegelik<br>Prognoositud/Planeeritud<br>Planeeritud/Tegelik |         |
| Tegevused<br>Tehtud<br>Tegemata<br>Fsitus                                        |                  | Esitus                                                                                                    |         |
| ● Kõik<br>○ Makstud<br>○ Maksmata                                                |                  | 🗌 Kaasa kõik ettevõtted                                                                                   |         |
| Meedia<br>Ekraanile<br>Printerisse<br>Faili<br>Abilaud                           |                  | ○ Pdf<br>○ Pdf ja E-mail<br>○ Excel<br>☑ Printeri dialoog                                                 |         |
| Pdf vaade<br>Portree<br>Maastik                                                  |                  |                                                                                                    |         |

# DOKUMENDID

Dokumentide funktsioon võimaldab trükkida välja suure hulga dokumente korraga. Vali põhiaknast Dokumendid. Avaneb alltoodud nimekiri dokumentidest, mida saad Kliendihalduse moodulist välja trükkida. Iga dokument trükitakse sellele määratud dokumendimallile.

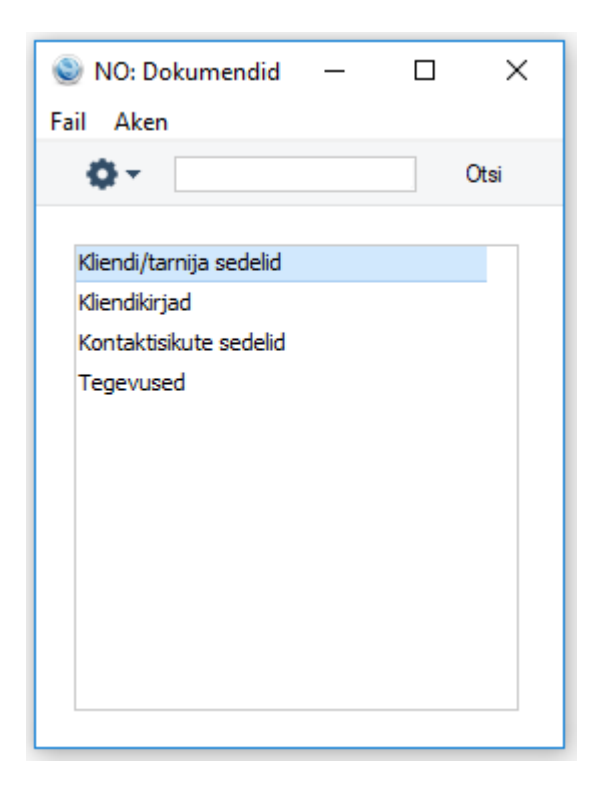

#### Kliendi/ tarnija sedelid

Sellele dokumendile trükitakse Kliendi/ tarnija nimi ja aadress. Aadressiks võetakse Arve aadress Kliendi/ tarnija kaardi 'Kontakti' kaardilt.

Sama dokumendi saad välja trükkida ka Müügiarvete ja Lepingute moodulist.

| NO: Määra kontaktised | elid —                                                                     | X       |
|-----------------------|----------------------------------------------------------------------------|---------|
| Fail Redigeeri Kaart  | Aken Info                                                                  |         |
| ran Kedigeen Kaart /  | aken mio                                                                   |         |
|                       |                                                                            | Käivita |
| Klient                | P                                                                          |         |
| Kliendiklass          |                                                                            |         |
| Klassifikaator        |                                                                            |         |
| Teekond               |                                                                            |         |
| Alusta sedeliga pr.   |                                                                            |         |
| Riik                  |                                                                            |         |
| Vertikaalne mõõt      | 0                                                                          |         |
| ver akadine moor      | U 1845 vahala o maili aadroosidoos kiiondi                                 |         |
|                       | Jata vahele e-maili addressidega kilendik     Jäta vahele faksiga kilendik | 1       |
|                       | K.a. suletud kliendid                                                      |         |
|                       | Kontaktita kliendid/tarnijad                                               |         |
| Järjestus             | Esitus                                                                     |         |
| Kood                  | O 1*1                                                                      |         |
| O Nimi                |                                                                            |         |
| O Sort. Indeks        | 03*8                                                                       |         |
| Vali                  | O2*7                                                                       |         |
| Kõik                  | 0                                                                          |         |
| () Kliendid           |                                                                            |         |
| () Tarnijad           |                                                                            |         |
| Maadia                |                                                                            |         |
| Meedia                | ∩pdf                                                                       |         |
| Printerisse           | O Pdf ja E-mail                                                            |         |
| -                     | Printeri dialoog                                                           |         |
|                       |                                                                            |         |

#### Kliendikirjad

Seda dokumenti kasutatakse Kliendikirjade välja trükkimiseks. Kõigepealt otsitakse registreeritud Kliendikirju vastavalt Sinu määratud kriteeriumitele. Tekst iga leitud Kirja 'Teksti' kaardilt trükitakse saatmiseks 'Kliendivaliku' ja 'Kategooria/Klassivaliku' kaartidel määratud adressaatidele. Enne trükkimist saad Kirjaadressaate kontrollida, tellides aruande Kirja saajad.

| NO: Määra kliendikirjad | I — [                           | ×       |
|-------------------------|---------------------------------|---------|
| Fail Redigeeri Kaart /  | Aken Info                       |         |
|                         |                                 | Käivita |
| Periood                 | 01.01.2018:31.12.2018 📃 🔎       |         |
| Nr.                     |                                 |         |
| Dokumendimall           |                                 |         |
| Keel                    |                                 |         |
| Vali                    |                                 |         |
| Trükkimata              | 🗌 V.a. e-mailiaadressiga kirjad |         |
| () Kõik                 | 🗌 V.a. faksinumbriga kirjad     |         |
|                         |                                 |         |
| Meedia                  |                                 |         |
| () Ekraanile            | OPdf<br>Opticial and            |         |
| Printerisse             | OPdf ja E-mail                  |         |
|                         | Printeri dialoog                |         |
| L                       |                                 |         |

## Kontaktisikute sedelid

Sellele dokumendile trükitakse kontaktisiku nimi ja aadress. Aadress võetakse Kontaktisiku kaardi 'Kontakti' kaardilt. Kontaktisiku sedeleid ei trükita Kliendi Peamise kontaktisiku kohta, selleks kasuta Kliendisedeli dokumenti.

| NO: Määra kontaktide s                                                                                                    | edelid —                                                                            | X       |
|----------------------------------------------------------------------------------------------------|-------------------------------------------------------------------------------------|---------|
| Fail Redigeeri Kaart A                                                                                                    | Aken Info                                                                           |         |
| -                                                                                                    |                                                                                     | Käivita |
| Kontakt<br>Kliendiklass<br>Ametikirjeldus<br>Kontakti klassifikaator<br>Teekond<br>Alusta sedeliga nr.<br>Riik<br>Vertikaalne mõõt | V.a. e-mailiaadressiga kliendid  V.a. faksinumbriga kliendid  K.a. suletud kliendid |         |
| Järjestus                                                                                                    | Esitus<br>1*1<br>2*8<br>3*8<br>2*4<br>3*10                                          |         |
| Meedia<br>O Ekraanile                                                                                                    | ○ Pdf<br>○ Pdf ja E-mail<br>□ Printeri dialoog                                      |         |

#### Tegevused

Kasuta seda dokumenti Tegevuste välja trükkimiseks. Üksiku Tegevuse saad välja trükkida ka klõpsates ekraanil avatud Tegevusel Printeri ikoonil. Kui soovid näha väljatrüki näidist ekraanil, klõpsa Tegevuse kaardi Eelvaate ikoonil.

Pane tähele, et lisaks perioodile pead määrama ka Kliendi või Tegevuse Tüübi, muidu Tegevusi ei trükita.

| NO: Määra tegevu                                        | ised —                                         | □ X     |
|---------------------------------------------------------|------------------------------------------------|---------|
| Fail Redigeeri Kaa                                      | art Aken Info                                  |         |
|                                                         |                                                | Käivita |
| Periood<br>Kliendid<br>Isik<br>Projekt<br>Tegevuse tüüp | 01.01.2018:31.12.2018                          |         |
| Meedia<br>O Ekraanile<br>O Printerisse                  | ○ Pdf<br>○ Pdf ja E-mail<br>□ Printeri dialoog |         |

# SEADISTUSED

Standard Booksis kontaktihaldus ja ajakasutuse registreerimine seadistatakse Kliendihalduse moodulis. Kliendihalduses on järgmised seadistused. Alljärgnevalt on kirjeldatud olulisemaid seadistusi.

| 🔘 NO: Sead     | listused       | _             |        | ×    |
|----------------|----------------|---------------|--------|------|
| Fail Aken      |                |               |        |      |
| <b>0</b> -     |                |               |        | Otsi |
|                |                |               |        |      |
| Ametinimet     | used           |               |        |      |
| Eelistatud t   | egevuse tüü    | ibid          |        |      |
| Ettevõtte n    | nüügitsükli ül | evaade        |        |      |
| Globaalsed     | kliendihaldus  | se seadistuse | ed     |      |
| Info 'Kliend   | i hetkeseisu'  | aruandes      |        |      |
| Info 'Tarnij   | a hetkeseisu   | aruandes      |        |      |
| Isiku seadis   | stused - kuua  | aruanne       |        |      |
| Järgnevad      | tegevused      |               |        |      |
| Kaardi sead    | listused       |               |        |      |
| Kasutaja m     | üügitsükli üle | vaade         |        |      |
| Klassifikaat   | orite tüübid   |               |        |      |
| Kliendihaldu   | use seadistus  | sed           |        |      |
| Kliendikirjad  | le saatjad     |               |        |      |
| Kliendiklass   | id             |               |        |      |
| Kontakti kla   | ssifikaatorid  |               |        |      |
| Kontakti se    | adistused      |               |        |      |
| Kontaktide     | sünkroniseei   | rimine        |        |      |
| Kuuprogno      | osid           |               |        |      |
| Kuutulemus     | ed             |               |        |      |
| Lead'i regis   | treerimine     |               |        |      |
| Mailbow pä     | ringu väljad   |               |        |      |
| Mailbow se     | adistused      |               |        |      |
| Meedia Tüü     | ibid           |               |        |      |
| Numbriseer     | iad - kliendik | irjad         |        |      |
| Numbriseer     | iad - tarneki  | nnitused      |        |      |
| Numbriseer     | iad - tegevu   | sed, finantsk | kanded |      |
| Numbriseer     | iad - võimalu  | ised          |        |      |
| Omakirjelda    | atud väljad -  | artiklid      |        |      |
| Omakirjelda    | atud väljad -  | kontaktid     |        |      |
| Omakirjelda    | atud väljad -  | tegevused     |        |      |
| Tegevuse p     | prioriteet     |               |        |      |
| Tegevuste      | tekstitüübid   |               |        |      |
| Tegevuste      | tüübid         |               |        |      |
| Tegevuste      | tüübid, allsü  | steemid       |        |      |
| Tegevuste      | tüüpide klas   | sid           |        |      |
| Telefoni se    | adistused      |               |        |      |
| Telema 4Do     | oc seadistuse  | ed            |        |      |
| Täiendavad     | l e-maili saaj | ad            |        |      |
| Tööstus        |                |               |        |      |
| Vaikimisi teg  | gevuse tekst   | ikoodid       |        |      |
| Vihje          |                |               |        |      |
| Vihje allikas  |                |               |        |      |
| Vihje staat    | JS             |               |        |      |
| Viisakustiitli | d              |               |        |      |
| Ühtne telef    | oninumbrite    | formaat       |        |      |
|                |                |               |        |      |

# Ametinimetused

Seda seadistust kasutatakse Kontaktisikute ja Kliendikirjade registrites.

Kontaktisikute kohta on võimalik tellida aruandeid ja organiseerida masspostitust vastavalt nende ametitele. Seetõttu ei ole soovitav antud seadistusse sisestada isikute tegelikke ametinimetusi (mis on firmati väga erinevad) vaid üldistavaid ametikirjeldusi.

Topeltklõps seadistuste nimekirjas real Ametikirjeldused avab järgmise akna:

| 🔘 NO: An     | netinii | metused | d: Sirvi |      |  | _ | ×    | < |
|--------------|---------|---------|----------|------|--|---|------|---|
| Fail Redig   | jeeri   | Kaart   | Aken     | Info |  |   |      |   |
|              |         |         | Koosta   | •    |  |   | Otsi |   |
| Tiitel       |         |         |          |      |  |   |      | * |
| Direktor     |         |         |          |      |  |   |      |   |
| Juhataja     |         |         |          |      |  |   |      |   |
| Koristaja    |         |         |          |      |  |   |      |   |
| Müügijuht    |         |         |          |      |  |   |      |   |
| Müüja        |         |         |          |      |  |   |      |   |
| Pearaamatupi | idaja   |         |          |      |  |   |      |   |
| Raamatupidaj | a       |         |          |      |  |   |      |   |
| Sekretär     |         |         |          |      |  |   |      |   |
|              |         |         |          |      |  |   |      |   |
|              |         |         |          |      |  |   |      |   |

Sisesta Ametikirjeldus esimesele vabale reale ning salvesta kaart, klõpsates Salvesta või sulge aken sulgemisruudust muudatusi salvestamata.

#### Ettevõtte müügitsükli ülevaade

Siin seadistuses saab määrata ettevõtte üldised reeglid ja müügitsükli vaated, mis kehtivad kõigile kasutajatele.

| ٢    | NO: Ettevõtte müügitsükli ülevaade: Vaata — |               |                 |        |          |            |               |        |  |  |
|------|---------------------------------------------|---------------|-----------------|--------|----------|------------|---------------|--------|--|--|
| Fail | Redigeeri                                   | Kaart Aken In | fo              |        |          |            |               |        |  |  |
|      |                                             |               |                 |        |          |            | Sa            | lvesta |  |  |
|      | Vaate nimi                                  | Veeru nimi    | Register        | Filter | Filter 2 | Summa      | Värv          |        |  |  |
| 1    | Näide                                       | Pakkumised    | Pakkumised      | P      |          | Ilma KM-ta | Heleroheline  | ^      |  |  |
| 2    | Näide                                       | Tellimused    | Müügitellimused | M      |          | Ilma KM-ta | Laimiroheline |        |  |  |
| 3    | Näide                                       | Arved         | Tasumata arved  | Α      |          | Ilma KM-ta | Punane        |        |  |  |
| 4    | Näide                                       | Tegevused     | Tegevused       | Т      |          | Ilma KM-ta | Vaikimisi     |        |  |  |
| 5    |                                             |               |                 |        |          |            |               |        |  |  |
| 6    |                                             |               |                 |        |          |            |               |        |  |  |
| 7    |                                             |               |                 |        |          |            |               |        |  |  |
| 8    |                                             |               |                 |        |          |            |               |        |  |  |
| 9    |                                             |               |                 |        |          |            |               |        |  |  |
| 10   |                                             |               |                 |        |          |            |               | ~      |  |  |
|      |                                             |               |                 |        |          |            |               |        |  |  |

#### Info 'Kliendi hetkeseisu' aruandes

Selles seadistuses kirjeldatakse Kliendi hetkeseisu aruanne, mida saad tellida, kasutades akna Kontaktid: Sirvi, Kontakt: Vaata, Operatsioonide menüüd. See seadistus ei mõjuta Müügiarvete aruannetest tellitud Kliendi hetkeseisu aruannet.

Igale kasutajale saad sisestada eraldi kaardi, mis tähendab, et iga kasutaja saab kohandada aruande vastavalt oma vajadustele. Neid kaarte näed aknas Info 'Kliendi hetkeseisu' aruandes: Sirvi. Uue kaardi sisestamiseks klõpsa Koosta- Uus või vali kaart, mille sarnast soovid sisestada ja tee sellest koopia, klõpsates Koosta- Koopia.

Avaneb järgmine aken:

| 💿 NO: Info 'Kliendi hetkeseisu' aruandes: Uu | s – 🗆 X                          |
|----------------------------------------------|----------------------------------|
| Fail Redigeeri Kaart Aken Info               |                                  |
| < > Koosta <del>v</del> Jät                  | a Salvesta 🔨 🗙 🖉                 |
| Kasutaja AA                                  |                                  |
| 1 2 3                                        |                                  |
| Tenevused                                    |                                  |
| K.a. tegevused                               | Näita tegevuse klasse            |
| K.a tegemata                                 | Viimati tehtud tegevusi <u>5</u> |
| Arved                                        |                                  |
| 🗹 K.a arved                                  |                                  |
| 🗹 Kõik laekumata                             | Viimati laekunud arved 5         |
| Lepingupakkumised                            |                                  |
| K.a lepingupakkumised                        |                                  |
| K.a suletud                                  | Lepingupakkumiste arv            |
| Lepingud                                     |                                  |
| K.a lepingud                                 | Lepinguklass                     |
|                                              | Lepingute arv                    |
|                                              | SMSide any                       |
|                                              |                                  |
|                                              |                                  |
|                                              |                                  |
|                                              |                                  |
|                                              |                                  |

#### Info 'Tarnija hetkeseisu' aruandes

Selles seadistuses kirjeldatakse Tarnija hetkeseisu aruanne, mida saad tellida, kasutades akna Kontaktid: Sirvi, Kontakt: Vaata, Operatsioonide menüüd.

Igale kasutajale saad sisestada eraldi kaardi, mis tähendab, et iga kasutaja saab kohandada aruande vastavalt oma vajadustele. Neid kaarte näed aknas Info Tarnija hetkeseisu aruandes: Sirvi. Uue kaardi sisestamiseks klõpsa Koosta- Uus või vali kaart, mille sarnast soovid sisestada ja tee sellest koopia, klõpsates Koosta- Koopia.

Avaneb järgmine aken:

| 💿 NO: Info 'Tarnija hetkeseisu' aruandes: Uus | _                       | X     |
|-----------------------------------------------|-------------------------|-------|
| Fail Redigeeri Kaart Aken Info                |                         |       |
| < > Koosta <del>v</del> Jäta                  | Salvesta 🧳              | × X ∅ |
| Kasutaja 🗛 🔎                                  |                         |       |
| K.a. tegevused                                |                         |       |
| K.a. tegemata                                 | Viimati tehtud tegevusi |       |
| Arved                                         |                         |       |
| 🗹 K.a. arved                                  |                         |       |
| 🗹 Kõik tasumata                               | Viimati tasutud arved   | 5     |
| Laosissetulekud                               |                         |       |
| K.a. laosissetulekud                          |                         |       |
| Kuusaldod                                     |                         |       |
| K.a. kuusaldod (12 kuud)                      |                         |       |
| Tarnija/artikkel statistika                   |                         |       |
| K.a. Tarnija/artikkel                         | Kuude arv               |       |
| Ostutellimused                                |                         |       |
| K.a. ostutellimused                           | Ostutellimuse klass     |       |
|                                               | Ostutellimuste arv      | 5     |
| SMSid                                         |                         |       |
| K.a. SMSid                                    | SMSide arv              |       |
|                                               |                         |       |

#### Järgnevad tegevused

Selles seadistuses pannakse paika uute Tegevuste automaatne koostamine teatud Tüübi/Tulemuse kombinatsiooni kandvatest Tegevustest.

See on vajalik, kui näiteks helistad Kliendile, kuid inimene, kellega soovisid rääkida, ei ole hetkel kohal. Sellisel juhul saad lasta automaatselt koostada uue Tegevuse, mis meenutab Sulle, et pead paari päeva pärast uuesti helistama. Seda funktsiooni saavad kasutada ka kliendivõlgnevuste jälgimisega tegelevad töötajad, kellel Tegevuste register aitab süstematiseerida tehtud telefonikõnesid.

Samuti saab siin määrata, et teatud Tegevustest koostataks automaatselt Teenindustellimus.

Mine Kliendihalduse moodulisse ja vali seadistus Järgnevad tegevused. Avaneb aken Järgnevad tegevused: Sirvi, milles näed eelnevalt sisestatud kaarte. Uue kaardi sisestamiseks klõpsa Koosta- Uus. Avaneb aken Järgnev tegevus: Uus. Täida kaart ja salvesta see, klõpsates Salvesta.

| NO: Järgnev tegevus: Uus                                                                                | – 🗆 X                           |
|----------------------------------------------------------------------------------------------------|---------------------------------|
| Fail Redigeeri Kaart Aken Info                                                                          |                                 |
| < > Koosta <del>v</del> Jäta Sal                                                                        | lvesta 🔸 🗙 🖉                    |
| Tüüp<br>Tulemus<br>Tegevused Ressursid Alarm Muu                                                        | Tööülesanne                     |
| Tegevuse tüüp       Kommen         Määra isik       Määratud isik         Päevi tänasest       Tunde tä | ntaariga<br>Uus isik<br>änasest |
| Uus ressursistaatus Pr                                                                                  | rioriteet                       |

# Kasutaja müügitsükli ülevaade

Siin saab kasutaja põhiselt seadistada erinevad akna vaated.

| ۱ (2) | 🌑 NO: Kasutaja müügitoru ülevaade: Sirvi — 🗆 🗙 |         |        |      |  |  |  |      |  |  |  |  |
|-------|------------------------------------------------|---------|--------|------|--|--|--|------|--|--|--|--|
| Fail  | Redigeeri                                      | Kaart   | Aken   | Info |  |  |  |      |  |  |  |  |
|       |                                                |         | Koosta | •    |  |  |  | Otsi |  |  |  |  |
| Isik  | 🔺 Nimi                                         |         |        |      |  |  |  |      |  |  |  |  |
| AA    | Annik                                          | a Ainus |        |      |  |  |  |      |  |  |  |  |
| MA    | Mait A                                         | \edmaa  |        |      |  |  |  |      |  |  |  |  |
|       |                                                |         |        |      |  |  |  |      |  |  |  |  |
|       |                                                |         |        |      |  |  |  |      |  |  |  |  |
|       |                                                |         |        |      |  |  |  |      |  |  |  |  |
|       |                                                |         |        |      |  |  |  |      |  |  |  |  |
|       |                                                |         |        |      |  |  |  |      |  |  |  |  |
|       |                                                |         |        |      |  |  |  |      |  |  |  |  |
|       |                                                |         |        |      |  |  |  |      |  |  |  |  |

# Klassifikaatorite tüübid

Klassifikaatorite tüüpidega saad grupeerida Klientide klassifikaatoreid.

| 🔘 NO: Kla  | assifikaatori tü | iüp: Sirv | i    | _ |   | ×    |
|------------|------------------|-----------|------|---|---|------|
| Fail Redig | geeri Kaart      | Aken      | Info |   |   |      |
|            |                  | Koosta    | -    |   |   | Otsi |
| Kood 🔺     | Nimetus          |           |      |   |   |      |
| ERA        | Eraklient        |           |      |   |   |      |
| KREDIIT    | Krediidiklient   |           |      |   |   |      |
| SULA       | Sularahaklien    | t         |      |   |   |      |
| SUUR       | Suurklient       |           |      |   |   |      |
| VÄIKE      | Väikeklient      |           |      |   |   |      |
|            |                  |           |      |   |   |      |
|            |                  |           |      |   |   |      |
|            |                  |           |      |   |   |      |
|            |                  |           |      |   |   |      |
|            |                  |           |      |   |   |      |
|            |                  |           |      |   | _ |      |

Aknas Klassifikaatorite tüübid: Sirvi näed võimalikke Klassifikaatorite tüüpe: uue kaardi sisestamiseks klõpsa Koosta- Uus. Avaneb aken Klassifikaatori tüüp: Uus. Täida kaart ja salvesta see, klõpsates Salvesta.

#### Kontakti klassifikaatorid

Antud seadistuses saad kirjeldada Klassifikaatorid, mis võimaldavad Kliente klassifitseerida (nt potentsiaalsed kliendid, jaekliendid, teenindatavad kliendid jne). Klassifikaator sisestatakse Kontaktikaardi 'Kontakti' kaardile ja Kontaktisiku kaardi 'Kommentaari' kaardile. Kliendile võid määrata ka mitu Klassifikaatorit, eraldades need komadega. Näiteks saad määrata Kliendile nii tema potentsiaalse kliendi saatust kui tegevusvaldkonda tähistavad Klassifikaatorid.

Klassifikaatorid on alternatiivne võimalus Klientide klassifitseerimiseks Müügiarvete Kliendiklasside kõrval. Klient saab kuuluda vaid ühte Kliendiklassi, kuid võib kanda erinevaid Klassifikaatoreid.

Paljusid Kliendihalduse mooduli saad tellida Klassifikaatori järgi.

Klassifikaatoritele saad omakorda anda Klassifikaatorite tüübid, mis lisab veelgi paindlikkust.

Klassifikaatorite tüüpide seadistus asub samuti Kliendihalduse moodulis.

| ۱ () | NO: Kontakti | klassifi | kaator: S | ŝirvi          | _ | ×    |
|------|--------------|----------|-----------|----------------|---|------|
| Fail | Redigeeri    | Kaart    | Aken      | Info           |   |      |
|      |              |          | Koosta    | •              |   | Otsi |
| Kood | 🔺 Tüüp       | 0        | Nime      | etus           |   |      |
| LE   |              |          | Lepi      | nguline klient |   |      |
| LI   |              |          | Lepir     | nguta klient   |   |      |
| PRN  |              |          | Pärn      | u              |   |      |
| TLN  |              |          | Tallir    | n              |   |      |
| TRT  |              |          | Tart      | u              |   |      |
|      |              |          |           |                |   |      |
|      |              |          |           |                |   |      |
|      |              |          |           |                |   |      |
|      |              |          |           |                |   |      |
|      |              |          |           |                |   |      |
|      |              |          |           |                |   |      |

#### Numbriseeriad – Kliendikirjad

Igal Kliendikirjal on oma kordumatu number numbriseeriast. Uue Kliendikirja koostamisel antakse sellele järgmine vaba number seeriast. Soovi korral saad Kliendikirjadele kirjeldada ka mitu erinevart numbriseeriat, näiteks erinevateks aastateks või erinevatele osakondadele.

Need numbriseeriad kirjelda siin. Erinevad numbriseeriad ei tohi omavahel kattuda. Kui Kliendikirjadele ei ole numbriseeriaid kirjeldatud, alustatakse nummerdamist ühest ülespoole.

Vaikimisi antakse uuele Kliendikirjale esimene vaba number esimesest numbriseeriast. Alati saad valida numbri mõnest teisest seeriast, kasutad es Ctrl-Enter klahvikombinatsiooni.

Topeltklõps seadistuste nimekirjas real Numbriseeriad - Kliendikirjad avab järgmise akna:

| 6  | ) ( | NO: Numbrisee | eriad - Kliendikir | jad: Vaata |            | _         |        | ×   |
|----|-----|---------------|--------------------|------------|------------|-----------|--------|-----|
| Fa | ail | Redigeeri K   | aart Aken Ir       | nfo        |            |           |        |     |
|    |     |               |                    |            |            |           | Salve  | sta |
|    |     |               |                    |            |            |           |        |     |
|    |     | Nr.           |                    | Kuup.      |            |           |        |     |
|    |     | Alates        | Kuni               | Alates     | Kuni       | Kommentaa | Kanne  |     |
|    | 1   | 1000          | 1999               | 01.01.2017 | 31.12.2017 | 2017      | Koosta | ~   |
|    | 2   | 2000          | 2999               | 01.01.2018 | 31.12.2018 | 2018      | Koosta |     |
|    | 3   |               |                    |            |            |           |        |     |
|    | 4   |               |                    |            |            |           |        |     |
|    | 5   |               |                    |            |            |           |        |     |
|    | 6   |               |                    |            |            |           |        |     |
|    | 7   |               |                    |            |            |           |        |     |
|    | 8   |               |                    |            |            |           |        | Υ.  |
|    |     |               |                    |            |            |           |        |     |
|    |     |               |                    |            |            |           |        |     |
|    |     |               |                    |            |            |           |        |     |

# Omakirjeldatud väljad - kontaktid

Antud seadistus on sarnane allpool kirjeldatud seadistusele Omakirjeldatud väljad – tegevused. Siin saad lisada oma välju Kontaktikaartidele.

| 💿 NO: Omakirjeldatud väljad - kontaktid: Vaata | _ |         | ×  |
|------------------------------------------------|---|---------|----|
| Fail Redigeeri Kaart Aken Info                 |   |         |    |
|                                                |   | Salvest | ta |
| Väljad Aadressid                               |   |         |    |
| Tekst 1                                        |   |         |    |
| Tekst 2                                        |   |         |    |
| Tekst 3                                        |   |         |    |
| Tekst 4                                        |   |         |    |
| Tekst 5                                        |   |         |    |
| Väärtus 1                                      |   |         |    |
| Väärtus 2                                      |   |         |    |
| Väärtus 3                                      |   |         |    |
| Kuupäev 1                                      |   |         |    |
| Kuupäev 2                                      |   |         |    |
| Kuupäev 3                                      |   |         |    |
|                                                |   |         |    |

#### Omakirjeldatud väljad – tegevused

Tavaliselt on Tegevuse kaardil võimalik salvestada kogu vajaminev informatsioon. Kuid võib juhtuda, et on vaja täiendavaid välju lisainfo registreerimiseks. Sellisel juhul on antud seadistuse abil võimalik lisada Tegevustele oma välju, mida näed Tegevuse kaardi 'Omakirjeldatud' kaardil.

Mine Kliendihalduse moodulisse ja vali seadistus Omakirjeldatud väljad - tegevused. Avaneb aken Omakirjeldatud väljad - tegevused: Vaata. Teesoovitud muudatused ja salvesta ning sulge seadistus. Sulge aken sulgemisruudust, kui ei soovi muudatusi salvestada.

| 🕥 NO: Omakirje | datud | väljad - | tegevused: Vaata | —    |      | $\times$ |
|----------------|-------|----------|------------------|------|------|----------|
| Fail Redigeeri | Kaart | Aken     | Info             |      |      |          |
|                |       |          |                  |      | Salv | vesta    |
| Tekst 1        |       |          |                  |      |      |          |
| Tekst 2        |       |          |                  |      |      |          |
| Tekst 3        |       |          |                  |      |      |          |
| Tekst 4        |       |          |                  |      |      |          |
| Tekst 5        |       |          |                  |      |      |          |
| Väärtus 1      |       |          |                  |      |      |          |
| Väärtus 2      |       |          |                  |      |      |          |
| Väärtus 3      |       |          |                  |      |      |          |
| Kuupäev 1      |       |          |                  |      |      |          |
| Kuupäev 2      |       |          |                  |      |      |          |
| Kuupäev 3      |       |          |                  | <br> |      |          |

Kui aken Omakirjeldatud väljad on tühi (nagu ülaltoodud pildil), on tühi ka Tegevuste kaartide 'Omakirjeldatud' kaart.

#### **Tegevuse prioriteet**

Tegevuse prioriteetide seadistamine võimaldab koostada prioriteetide nimekirja, mida saab Tegevuste sisestamisel ja Müügitoru aknas kasutada.

| ٢    | NO: Tegevi   | uste prior | iteedid: | Va   | _ |     | ×     |
|------|--------------|------------|----------|------|---|-----|-------|
| Fail | Redigeeri    | Kaart      | Aken     | Info |   |     |       |
|      |              |            |          |      |   | Sal | vesta |
|      | Priorite: Ko | mmentaar   |          |      |   |     |       |
| 1    |              |            |          |      |   |     | ~     |
| 2    |              |            |          |      |   |     |       |
| 3    |              |            |          |      |   |     |       |
| 4    |              |            |          |      |   |     |       |
| 5    |              |            |          |      |   |     |       |
| 6    |              |            |          |      |   |     |       |
| 7    |              |            |          |      |   |     |       |
| 8    |              |            |          |      |   |     |       |
| 9    |              |            |          |      |   |     |       |
| 10   |              |            |          |      |   |     |       |
| 11   |              |            |          |      |   |     | ¥     |
|      |              |            |          |      |   |     |       |
|      |              |            |          |      |   |     |       |

# Tegevuste tekstitüübid

Tegevuste koostamisel saad 'Teksti' kaardile kommentaaride sisestamise lihtsustamiseks kasutada standardtekste. Sisesta need tekstid siia.

| ۱ () | NO: Tekstiti | üüp: Sirvi |          |      |  | — | ×    |
|------|--------------|------------|----------|------|--|---|------|
| Fail | Redigeeri    | Kaart      | Aken     | Info |  |   |      |
|      |              |            | Koosta   | -    |  |   | Otsi |
| Kood | 🔺 Nim        | etus       |          |      |  |   |      |
| нк   | Hin          | nakiri     |          |      |  |   |      |
| KР   | Кос          | stööparti  | neritele |      |  |   |      |
| LP   | Lep          | ingutingin | nused    |      |  |   |      |
|      |              |            |          |      |  |   |      |
|      |              |            |          |      |  |   |      |
|      |              |            |          |      |  |   |      |
|      |              |            |          |      |  |   |      |
|      |              |            |          |      |  |   |      |
|      |              |            |          |      |  |   |      |
|      |              |            |          |      |  |   |      |

### Tegevuste tüübid

Tegevuste Tüüpe kasutatakse Tegevuste klassifitseerimiseks. Tüübid tähistavad teatud tööd või ülesannet (nt müügikõne, müügikohtumine või koosolek). Sarnastele Tegevustele antakse sama Tüüp. Paljusid Kliendihalduse mooduli aruandeid saad tellida Tegevuse Tüübi järgi.

Tegevuste Tüüpe kirjeldades pead kirjeldama ka mõned, mida saad kasutada Tegevuse Tulemusena. See on eriti oluline, kui kasutad Järgnevaid Tegevusi.

Tegevuste Tüüpe ei tohiks luua väga palju ning hoolikalt tuleb jälgida, et need oleksid üksteist välistavad. Sarnased Tegevuste Tüübid (nt kõik müüki puudutavad Tüübid) saad grupeerida eraldi Klassidesse.

| ا () | NO: Tegevus | e tüüp: | Sirvi |          |         |         | _ | ×    |
|------|-------------|---------|-------|----------|---------|---------|---|------|
| Fail | Redigeeri   | Kaart   | Aken  | Info     |         |         |   |      |
|      |             |         |       | Koosta 🔻 |         |         |   | Otsi |
| Kood | 🔺 Klass     |         | Artik | kel      | Kommen  | itaar   |   |      |
| MT   |             |         |       |          | Meeldet | uletus  |   |      |
| MÜÜK |             |         |       |          | Müügiko | htumine |   |      |
| NÕUP |             |         |       |          | Koosole | k       |   |      |
| TEL  |             |         |       |          | Müügikõ | ne      |   |      |
|      |             |         |       |          |         |         |   |      |
|      |             |         |       |          |         |         |   |      |
|      |             |         |       |          |         |         |   |      |
|      |             |         |       |          |         |         |   |      |
|      |             |         |       |          |         |         |   |      |
|      |             |         |       |          |         |         |   |      |

#### Tegevuste tüübid, allsüsteemid

Tegevusi on võimalik lasta koostada automaatselt mõnest teisest registrist. Selleks kasutatakse antud seadistust.

Tegevusi saad koostada, kasutades Lepingute, Kliendikirjade, Ostuarvete, Pakkumiste, Töökäskude ja Müügitellimuste Operatsioonide menüü käsklust Koosta tegevus. Tegevustele antakse Tüüp vastavalt antud seadistuses tehtud määratlustele. Müügitellimustest saab koostada Tegevusi tingimusel, et Müügitellimus ei kuulu Tellimuse Klassi, millel on Tegevuse Tüüp määratud.

#### Tegevuste tüüpide klassid

Tegevuste tüüpide klassidega saad grupeerida sarnaseid Tegevusi. Igale Tegevusele tuleb anda Tüüp, mis tähistab teatud tööd või ülesannet (nt müügikõne, müügikohtumine või koosolek). Sarnased Tegevuste Tüübid (nt kõik müüki puudutavad Tüübid) saad grupeerida eraldi Tegevuste Klassidesse.

| 🕥 NO: Tegevi    | use tüüpide klass: Uus —                                                                                                    |      |   | × |
|-----------------|----------------------------------------------------------------------------------------------------|------|---|---|
| Fail Redigee    | ri Kaart Aken Info                                                                                                    |      |   |   |
| < >             | Koosta 🔻 Jäta Salvesta                                                                                                    | -\$- | х | 0 |
| Koo<br>Kommenta | od Värv kalendris <u>Must</u> ar Nõua sisestamist Kalender Projekt Aeg Arve artikkel Planeeritud Klient ® Ära näita Tegevuse tulemus Tekst maatriksis Aeg                                                                                                    |      |   |   |
|                 | <ul> <li>☐ Teenindustellimus</li> <li>Töötaja ajastatistika         <ul> <li>● Palgaline</li> <li>● Töö</li> <li>● Palgata</li> <li>● Puudumine</li> <li>☐ Jäta ajastatistika aruandest välja</li> <li>☐ Koosta projektikanne</li> <li>☐ Koosta töölehekanne</li> <li>☐ Nõua valitud kirjet ainult valitud kalendri tüübil</li> <li>☐ Ära luba tegevusi samas ajavahemikus</li> <li>☐ Lisa PDF tegevuse e-maili manusesse</li> </ul> </li> </ul> | e    |   |   |

#### Telema 4Doc seadistused

Siin määratakse automaatse failivahetuse teekonnad Telema Gateway-ga.

| 🕥 NO: Telema 4Doc seadistused: Vaata — |            | $\times$ |
|----------------------------------------|------------|----------|
| Fail Redigeeri Kaart Aken Info         |            |          |
|                                        | Salv       | vesta    |
| Automaatne import aktiveer             | tud        |          |
| Failide impordi teekond                |            |          |
| Failide arhiveerimise teekond          |            |          |
| Failide ekspordi teekond               |            |          |
| Järgmine koondsaatelehe number         |            |          |
| 🗌 Tellimuse impordil võta klient       | tarnekohal | lt       |
| Lisa arvele pdf manus                  |            |          |

#### Täiendavad e-maili saajad

Seadistuses saab määrata kontaktisikud Kliendi või Tarnija ettevõtetes, kes peaksid saama e-posti teel mitmesuguseid dokumente. Näiteks saate määrata, et iga konkreetsele Kliendile e-posti teel saadetav arve saadetakse konkreetsele isikule või isikutele.

| ¢            | ) N      | O: Täienda   | v e-  | maili saaja                  | Sirvi    |        |          | - | - 🗆    | ×      |           |          |   |          |     |
|--------------|----------|--------------|-------|------------------------------|----------|--------|----------|---|--------|--------|-----------|----------|---|----------|-----|
| Fa           | il I     | Redigeeri    | Ka    | art Aken                     | Info     |        |          |   |        |        |           |          |   |          |     |
|              |          |              |       | Koost                        | a 🔻      |        |          |   |        | Otsi   |           |          |   |          |     |
| Klier        | nt/Ta    | arniia       |       | A Nimi                       |          |        |          |   |        |        |           |          |   |          |     |
| 111          |          | arriga       |       | Linna Ko                     | hvik OÜ  |        |          |   |        |        | _         |          |   |          |     |
|              | NO.      | Trianda      | _     | - 11: i M                    |          |        |          |   |        |        |           |          |   |          |     |
| $\mathbf{e}$ | NO:      | Talendav     | e-m   | ialii saaja: v               | ddld     |        |          |   |        |        |           |          | _ |          |     |
| Fail         | Re       | edigeeri l   | Kaai  | rt Aken                      | Info     |        |          |   |        |        |           |          |   |          |     |
| <            | >        |              |       |                              |          |        |          |   | Koosta | -      | Jäta      | Salvesta |   | <b>N</b> | K ( |
|              |          | Klient/T     | arni  | ia 111                       |          |        |          |   |        |        |           |          |   |          |     |
|              |          | NICHUI       | Mi    | ja <u>III</u><br>mi Linna Ka | huik OÜ  |        |          |   |        |        |           |          |   |          |     |
|              |          |              | INI   | mi <u>Linna ku</u>           |          |        |          |   |        |        |           |          |   |          |     |
|              | D        | ok, tüün     |       | Kellele/Cc                   | Kontakti | i kood |          |   |        | Konta  | kti nimi  |          |   |          |     |
|              | 1 A      | Arve         |       | Kellele                      | 111      |        |          |   |        | Linna  | Kohvik OÜ | 1        |   |          |     |
|              | 2 A      | Arve         |       | Cc                           | 120      |        |          |   |        | Kaido  | Kerge     |          |   |          | _   |
| :            | 3 N      | Müügitellimu | s     | Kellele                      | 121      |        |          |   |        | Mait / | \edmaa    |          |   |          |     |
| -            | 4 1      | Tegevus      | P     | Kellele                      |          |        |          |   |        |        |           |          |   |          |     |
|              | 5        |              |       |                              |          | (      | эк       |   |        |        |           |          |   |          |     |
| (            | 5        |              |       |                              |          |        |          | - |        |        |           |          |   |          |     |
| -            | <u>_</u> | Tegevus      |       |                              |          |        | ~        | - |        |        |           |          |   |          |     |
|              | ,<br>    | Kliendikiri  |       |                              |          |        |          | - |        |        |           |          |   |          |     |
|              |          | Arve         |       |                              |          |        |          |   |        |        |           |          |   |          |     |
|              |          | Saldoteatis  | s     |                              |          |        |          | I |        |        |           |          |   |          |     |
|              |          | Kliendi välj | avõ   | te, perioodili               | ne       |        |          |   |        |        |           |          |   |          |     |
|              |          | Tarnija väl  | liavô | šte, perioodi                | line     |        |          |   |        |        |           |          |   |          |     |
|              |          | POS arve     |       |                              |          |        |          | I |        |        |           |          |   |          |     |
|              |          | Ostutellim   | JS    |                              |          |        |          |   |        |        |           |          |   |          |     |
|              |          | Pakkumine    |       |                              |          |        |          |   |        |        |           |          |   |          |     |
|              |          | Müügitellim  |       |                              |          |        | <b>~</b> |   |        |        |           |          |   |          |     |
|              |          | maagreeliin  | 103   |                              |          |        |          |   |        |        |           |          |   |          |     |

# **FUNKTSIOONID**

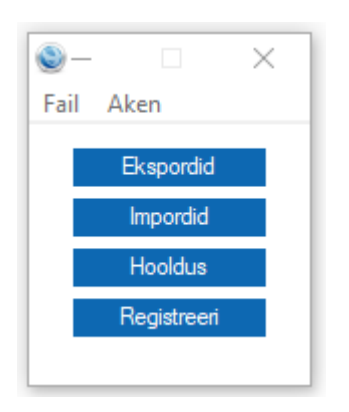

# **EKSPORDID**

Ekspordi arved, koodsaatelehed, lähetused on seotud ekspordiga Telemasse. Loe täpsemalt Telema juhendist.

| 🕥 NO: Ekspordid 🛛 —      | ×    |
|--------------------------|------|
| Fail Aken                |      |
|                          | Otsi |
|                          |      |
| Ekspordi arved           |      |
| Ekspordi koondsaatelehed |      |
| Ekspordi lähetused       |      |
|                          |      |
|                          |      |
|                          |      |
|                          |      |
|                          |      |
|                          |      |
|                          |      |
|                          |      |
|                          |      |
|                          |      |

# IMPORDID

Siin on võimalus käsitsi importida Telema Tarnekinnitusi ja Tellimusi. Loe täpsemalt Telema juhendist.

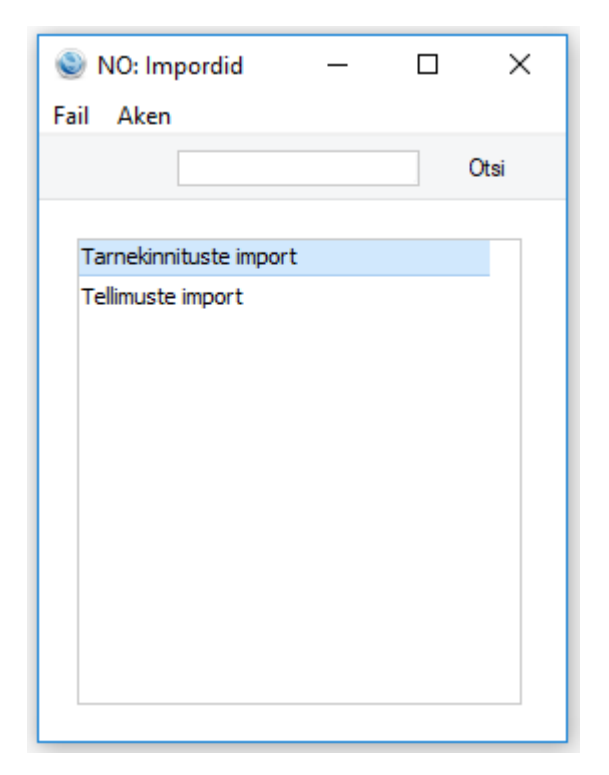

# HOOLDUSED

Hooldusfunktsioonid on enamasti mõeldud andmete uuendamiseks ning tavaliselt kaasatakse mingi registri kõik või paljud kaardid. Kliendihalduse moodulis on 14 sellist funktsiooni. Nende kasutamiseks vali Fail-menüüst Hooldused. Avaneb järgmine aken. Alljärgnevalt on kirjeldatud olulisemaid hooldusi.

| NO: Hooldus               | —          |           | ×    |
|---------------------------|------------|-----------|------|
| ail Aken                  |            |           |      |
|                           |            |           | Otsi |
|                           |            |           |      |
| Eemalda klassifikaator    | kontaktio  | delt      |      |
| Impordi tarnekinnituse    | ed         |           |      |
| Impordi tellimused        |            |           |      |
| Kalendri perioodi kope    | erimine    |           |      |
| Kontaktide andmed M       | ailbowsse  |           |      |
| Koosta e-mail tegevus     | stest      |           |      |
| Lisa kliendiklassifikaato | or         |           |      |
| Mass e-maili info sead    | istamine   |           |      |
| Perioodi tegevuste kir    | nitamine   |           |      |
| Sulge kontaktide kaar     | did        |           |      |
| Tegevuste liigutamine     | teise ette | evõttesse |      |
| Tegevuste uuendamin       | e          |           |      |
| Tunnustatud numbrite      | konverte   | eerimine  |      |
| Uuenda kontaktiskute      | infot      |           |      |

## Eemalda klassifikaator kontaktidelt

Selle funktsiooniga saad kõikidelt Klientidelt eemaldada teatud Kliendiklassifikaatori.

| NO: Määra klassifikaatori eemaldamine kontaktilt                                      |         |
|---------------------------------------------------------------------------------------|---------|
| Fail Redigeeri Kaart Aken Info                                                        |         |
|                                                                                       | Käivita |
| Klassifikaator<br>Klass<br>Klient<br>K.a tarnijad<br>K.a KontaktisikudK.a edasimüüjad |         |

#### Impordi tarnekinnitused ja impordi tellimused

Kui automaatselt ajastatud Telema failide importimist ei ole võimalik rakendada, siis serverarvutis importimist saab kasutaja käivitada ka oma töökohas käsitsi, kasutades neid hooldusfunktsioone.

### Kalendri perioodi kopeerimine

Antud funktsiooni kohta loe palun lähemalt Perioodide registrit käsitlevast osast.

| 🕥 NO: Määra kalendri perioodi kopeerimi                    | _ | □ ×     |
|------------------------------------------------------------|---|---------|
| Fail Redigeeri Kaart Aken Info                             |   |         |
|                                                            |   | Käivita |
| Kopeeritav periood<br>Isikule<br>Alguskp<br>Perioodide arv |   |         |

#### Lisa kliendiklassifikaator

Selle funktsiooniga saad teatud Artiklit ostnud/mitte ostnud Klientidele või teatud Artiklit sisaldava/mitte sisaldava Lepinguga Klientidele lisada soovitud Kliendiklassifikaatori.

See funktsioon on abiks kirjade saatmisel teatud kliendigrupile. Selleks käivita funktsioon ja seejärel registreeri Kliendikiri, mille 'Kategooria/klassivaliku' kaardile sisesta soovitud Kliendiklassifikaator. Samuti saad Klassifikaatori alusel tellida Klientide kohta aruandeid. Kui Sa Klassifikaatorit enam ei vaja, võid selle Klientidelt eemaldada, kasutades hooldusfunktsiooni 'Eemalda kliendiklassifikaator'.

Kui soovid enne funktsiooni käivitamist näha nimekirja Klientidest, kellele Klassifikaator lisatakse, telli aruanne Kes on ostnud/ei ole ostnud.

| NO: Määra klassifikaator                                                                                                    | i lisamine kliendile 🛛 🗕 |         |
|----------------------------------------------------------------------------------------------------|--------------------------|---------|
| Fail Redigeeri Kaart A                                                                                                    | ken Info                 |         |
|                                                                                                    |                          | Käivita |
| Periood<br>Kliendiklass<br>Müügimees<br>Artikke<br>Artikli klassifikaator<br>Tegevuse tüüp<br>Lisa klassifikaator<br>Kliendi klassifikaator<br>Kliendi klassifikaator<br>Kliendi klassifikaator<br>Kliendi klassifikaator<br>Cegister<br>Arved<br>Lepingud<br>Pakkumised<br>Tellimused<br>Tellimused<br>Tegevused<br>K.a. tarnijad<br>K.a. kontaktisikud<br>K.a. külalised<br>K.a. edasimüüjad | 01.01.2018:31.12.2018    |         |

#### Mass e-maili info seadistamine

Selle funktsiooniga saad muuta Kontaktikaartidel tehtud valikuid Ära koosta masskirju ja Ära koosta massmaile.

| 🕥 NO: Määra mass e-m | NO: Määra mass e-maili info seadistamine —                   |  |    |       |  |  |  |  |
|----------------------|--------------------------------------------------------------|--|----|-------|--|--|--|--|
| Fail Redigeeri Kaart | Aken Info                                                    |  |    |       |  |  |  |  |
|                      |                                                              |  | Kä | ivita |  |  |  |  |
| Klien                | did 📃 🔎<br>🗌 Ära saada masskirju<br>🗌 Ära saada mass e-maile |  |    |       |  |  |  |  |

#### Perioodi tegevuste kinnitamine

Selle funktsiooniga märgitakse kõik valitud perioodi Kalendri Tegevused Tehtuks.

| 🕲 N  | IO: Määra pe  | erioodi t          | egevust | e —  |   | $\times$ |
|------|---------------|--------------------|---------|------|---|----------|
| Fail | Redigeeri     | Kaart              | Aken    | Info |   |          |
|      |               |                    |         |      | к | äivita   |
|      | Algu:<br>Lõpp | Isik<br>skp<br>okp |         | 2    |   |          |

#### Uuenda kontaktisikute infot

Selle funktsiooniga saad kopeerida andmeid Kontaktisiku kaardi ühelt väljalt teisele. Muudetakse kõiki Kontaktisikute kaarte.

Funktsiooni valimisel avaneb järgmine aken:

| NO: Määra kontaktisikute info uuendamine       | – 🗆 🗙            |
|------------------------------------------------|------------------|
| Fail Redigeeri Kaart Aken Info                 |                  |
|                                                | Käivita          |
| Tee kindlasti enne selle funktsiooni käivitami | st tekstikoopia! |
| Klassifikaator                                 | <i>P</i>         |
| Müügi tasumistingimus                          |                  |
| Uus müügi tasumistingimus                      |                  |
| V                                              | õta info         |
| Määramata                                      | Osakond          |
| O Tervitus 1                                   | Nimi             |
| O Tervitus 2                                   | )Kommentaar 1    |
| O Tervitus 3                                   | Kommentaar 2     |
| O Tiitel (                                     | Kommentaar 3     |
| O Ametikirjeldus (                             | Tiitel           |
| Osakond (                                      | ) Ametikirjeldus |
| <ul> <li>Müügi tasumistingimused</li> </ul>    |                  |
|                                                |                  |

Vasakpoolses tulbas vali, millist välja uuendatakse. Parempoolses tulbas vali, milliselt väljalt informatsioon võetakse. Ülaltoodud pildil kopeeritakse informatsioon iga Kontaktisiku kaardi Tiitli väljalt Ametikirjelduse väljale. Funktsiooni käivitamiseks klõpsa Käivita.

# REGISTRID

#### Prognoositud aeg

Planeeritud Tegevustel on kaks funktsiooni: need võimaldavad reserveerida aega ning võrrelda plaane tegeliku ajakasutusega. Planeeritud Tegevusi kasutatakse tavaliselt seoses mingi konkreetse tööülesandega (näiteks müügikohtumise kokku leppimisel koostatakse Planeeritud Tegevus kohtumise aja reserveerimiseks). Kuna nende Tegevuste Tüübiks on Kalender, on Tegevus nähtav Kalendris, mis lubab kõikidel töötajatel näha, et seotud Isiku aeg on ära planeeritud.

Prognoositud aja registrit saab samuti kasutada planeeritud ja tegeliku ajakasutuse võrdluseks. Antud registris pole planeeritud aeg seotud konkreetse tööga ning prognoose Kalendris ei näe.

Tavaliselt reserveerivad töötajad Planeeritud Tegevustega ise oma aega ette, samas kui Prognoositud aja registris saavad juhatajad määrata, kui palju peaksid nende alluvad kulutama aega erinevat Tüüpi Tegevustele. Näiteks võib siin registris määrata, et müügitöötaja nädala tööajast 30 tundi moodustab müügi- ning 10 tundi administratiivtöö. Müügimees koostab iga oma kokkulepitud müügikohtumise kohta Planeeritud Tegevuse ning kohtumise aset leidmisel Aja Tegevuse. Prognoositud ja planeeritud ajakasutuse, prognoositud ja tegeliku ajakasutuse või planeeritud ja tegeliku ajakasutuse võrdluseks saab tellida Töötaja aja statistika aruande. Aruandesse kaastakse vaid Kalendri Tegevused.

Kuna Prognoositud aja register ei ole seotud konkreetsete tööülesannetega, ei vaja see sagedast muutmist. Eelmises lõigus toodud müügimehe puhul piisab ühest Prognoositud aja kaardist. Sellel kaardil määratud prognoose kasutatakse iga nädal Töötaja aja statistika aruandes. Uus kaart tuleks sisestada alles siis, kui muutub ajakulu prognoos (nt 25 tundi nädalas müügile, 10 administratiivtööle ja 5 müügijuhtimisele).

Aega saab prognoosida kas päevaks, nädalaks, kuuks või muuks valitud perioodiks. Töötaja aja statistika aruande koostamisel viiakse Prognoositud aja kaardil määratud tundide arv vastavusse aruande perioodiga. Eeltoodud näites on perioodiks nädal. Kui Töötaja aja statistika aruanne tellitakse perioodiga üks nädal, näeb aruandes Prognoositud aja kaardil määratud tunde. Kui aruandeperioodiks on kuu, on aruandes Prognoositud aja kaardil määratud tundide arv korrutatud neljaga. Kui aruandeperiood on aasta, korrutatakse tundide arv 52ga.

|           | 🔵 NO: Prog | gnoositud aeg: Si      | rvi                  | _        | ×    |        |                      |       |          |   |
|-----------|------------|------------------------|----------------------|----------|------|--------|----------------------|-------|----------|---|
| F         | ail Redige | eri Kaart Ake          | n Info               |          |      |        |                      |       |          |   |
|           |            | Ко                     | osta 🔻               |          | Otsi |        |                      |       |          |   |
| Töö<br>AA | ötaja 🔺    | Alguskp.<br>01.03.2018 | Nimi<br>Annika Ainus |          |      | ۰.     |                      |       |          |   |
| VV        |            | 01.03.2018             | Veronika Vesi        |          |      |        |                      |       |          |   |
| ٢         | NO: Progno | ositud aeg: Vaata      | 3                    |          |      |        | -                    | -     |          | × |
| Fail      | Redigeeri  | Kaart Aken             | Info                 |          |      |        |                      |       |          |   |
| <         | >          |                        |                      | Koosta 🤻 | r J  | äta    | Salvesta             | •     | $\times$ | 0 |
|           | Töötaja    | AA 🔎                   |                      |          |      | Algusk | p. <u>01.03.2018</u> |       |          |   |
|           | Nimi       | Annika Ainus           |                      |          |      |        |                      |       |          |   |
|           | Teg.tüüp   | Tekst                  |                      |          |      |        | Periood päeva        | ades  | Tunde    |   |
| 1         | MÜÜK       | Müügikohtumine         |                      |          |      |        | 7                    |       | 24       | ~ |
| 2         | TEL        | Müügikõne              |                      |          |      |        | 7                    |       | 8        |   |
| 3         | KOOL       | Koolitus               |                      |          |      |        | 7                    |       | 8        | _ |
| 4         |            |                        |                      |          |      |        |                      |       |          | _ |
| 5         |            |                        |                      |          |      |        |                      |       |          | _ |
| 6         |            |                        |                      |          |      |        |                      |       |          | _ |
| 7         |            |                        |                      |          |      |        |                      |       |          | _ |
| 8         |            |                        |                      |          |      |        |                      |       |          | _ |
| 9         |            |                        |                      |          |      |        |                      |       |          | ¥ |
|           |            |                        |                      |          |      |        |                      | Kokku | 40,00    | _ |

Tabelisse sisesta, mitu tundi on antud Isikule ette nähtud kulutada igale Tegevuse Tüübile.

Pildil on tehtud prognoos töötaja ühe töönädala kohta (määratakse väljal Periood päevades), millest ta tegeleb 24 tundi müügikohtumistega, kaheksa tundi on ette nähtud müügikõnedele ning kaheksa koolituste tegemisele.

Väljal Periood päevades määra Prognoositud aja kaardi periood ning väljal Tunde määra, mitu tundi sellest perioodist tuleb kulutada antud ülesande täitmiseks.

Näiteks kui töötaja peaks tegema nädalas kaheksa tundi administratiivtööd, sisesta väljale Periood päevades '7' ja väljale Tunde '8'. Kui Periood päevades on '1', on prognoositud aeg kaheksa tundi päevas.

Igale reale pead määrama nii Perioodi päevades kui Tunnid, et rida kajastuks Töötaja aja statistika aruandes.

Perioodiks on soovitatav määrata kas 7 või seitsmega jagunev number. Nii on Töötaja aja statistika aruanne täpne, kuna arvesse võetakse ka nädalavahetused. Kui oled määranud päevaprognoosid, rakendatakse neid ka laupäeva ja pühapäeva kohta. Kui perioodiks on 5, on viiest päevast pikema aruandeperioodi korral aruanne ebatäpne.

#### Kliendikirjad

Seda registrit kasutatakse Klientidele kirjade saatmiseks: kirju saad saata nii üksikutele Klientidele kui paljudele korraga masspostitusena. Võimalik on koostada standardkirju.

(Macintosh) klahvikombinatsiooni. Võid ka valida Kirja, mille sarnast soovid sisestada ning teha sellest koopia, klõpsates Koosta- Koopia.

Avaneb aken Kliendikiri: Uus, mis on tühi, kui klõpsasid Koosta- Uus või sisaldab koopiat Kirjast, mida kopeerisid. Koopia puhul antakse uuele Kirjale hetke kuupäev ja kellaaeg.

| 🔘 NO: Kliendikir                   | i: Uus                                                                                         |                |               |          | - 🗆 X        |  |  |  |  |  |
|------------------------------------|------------------------------------------------------------------------------------------------|----------------|---------------|----------|--------------|--|--|--|--|--|
| Fail Redigeeri Kaart Aken          |                                                                                                |                |               |          |              |  |  |  |  |  |
| < > <b>0</b> -                     | 🖨 🖴                                                                                            | 🕻 Koosta       | ▼ Jäta        | Salvesta | ∿ X Ø        |  |  |  |  |  |
| Nr.<br>Nimekiri<br>Kliendivalik Ka | 2000 P Kp. <u>15.03.2018</u> Aeg<br>                                                           | 15:42:00       |               |          | HTML Kinnita |  |  |  |  |  |
| Klient<br>Kontakt                  | Nimi                                                                                           |                |               |          |              |  |  |  |  |  |
|                                    | E-maili aadress<br>Kliendi peamine e-mail<br>Kõik kontaktisikud<br>Peamise kontaktisiku e-mail |                |               |          |              |  |  |  |  |  |
| Klass<br>Kliendiklassif.           | Register                                                                                       |                | Kaardi number |          | -            |  |  |  |  |  |
| Kont.is.klassif.<br>Amet           |                                                                                                |                |               |          |              |  |  |  |  |  |
| Päis<br>Tervitused                 |                                                                                                |                |               |          |              |  |  |  |  |  |
| Dokumendimall                      | Vastus e-mailile:                                                                              |                |               |          |              |  |  |  |  |  |
| Allkiri<br>Keel                    | AA Nimi<br>Standardtekst                                                                       | i Annika Ainus |               |          |              |  |  |  |  |  |
| Tekst                              |                                                                                                |                |               |          |              |  |  |  |  |  |

#### Kliendikirjade vaatamine ja kinnitamine

Enne Kirjade välja trükkimist on soovitav kontrollida adressaatide nimekirja ning Kirja teksti. Selleks saad kasutada Kirja Operatsioonide menüü funktsiooni 'Vaata kirja saajaid'. Selles aruandes näed nii Kirja teksti kui täielikku adressaatide nimekirja.

Kui kõik on korras, võid Kirja kinnitada, märkides sellel vastava valiku ning salvestades kaardi. Kinnitatud Kirja ei saa muuta, kuid kui siiski tekib vajadus teha parandusi, eemalda kinnitusvalik ning salvesta kaart.

#### Kliendikirjade välja trükkimine

Kliendikirjade trükkimiseks on kaks võimalust. Mõlemal juhul trükitakse kinnitamata, Kirjale tekst Proovitrükk. Need kaks võimalust on järgmised:

- 1. Kui Kiri on ekraanil avatud, klõpsa Printeri ikoonil.
- 2. Vali Põhiaknast 'Dokumendid'. Tee topeltklõps real Kliendikirjad. See meetod võimaldab trükkida korraga suure hulga erinevaid Kirju.

Mõlemal juhul trükitakse Kirjad Üldise mooduli Dokumendimallide registris kujundatud mallile. Pea mallide kujundamisel silmas oma firma kirjaplankide suurust ja nendel kasutatavat stiili.

Dokumendimalli kujundamisel pead arvestama ka võimalusega, et Kiri võib jätkuda mitmel lehel. Sellisel juhul trükitakse aadress, kuupäev ja tervitused tavaliselt ainult esimesele lehele. Seega võib Kirja tekst teistel lehtedel kõrgemalt alata.

#### Operatsioonide menüü

Kui Kliendikiri on ekraanil avatud, saad kasutada selle Operatsioonide menüüd.

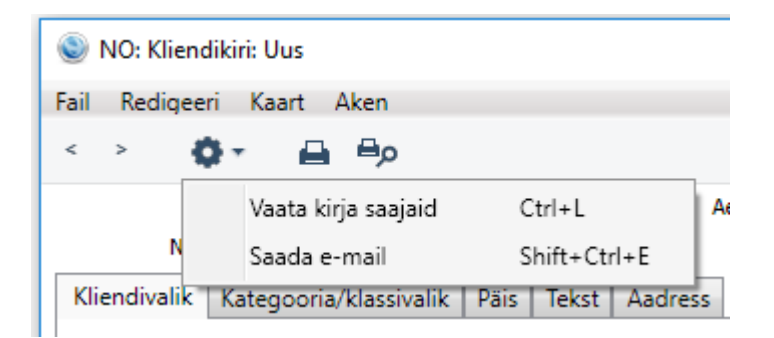

# Vaata kirja saajaid

Selle valikuga esitatakse aruanne, milles näed Kirja teksti ja adressaatide nimekirja. Enne funktsiooni kasutamist pead Kirja salvestama, klõpsates Salvesta.

#### Saada e-mail

Selle käsklusega saadetakse Kirja tekst adressaatidele e-mailiga. E-maili aadressid võetakse Kontaktikaardilt, saatja Isikukaardilt või seadistusest E-Maili SMTP Server.

Selle funktsiooni kasutamiseks peab Kiri olema kinnitatud ja salvestatud, kasutusel peab olema Välise Gateway moodul ning seadistatud peab olema E-Maili SMTP Serveri seadistus.

#### Koosta Töövoo tegevus

Selle funktsiooniga saad koostada Tegevusi. Nii saad näiteks mingiks hilisemaks ajaks planeerida Kirja välja trükkimise. Selle funktsiooniga koostatud Tegevustele antav Tüüp määratakse seadistuses Tegevuste tüübid, allsüsteemid. Uute Tegevuste Tüübiks on Tööülesanne, Sümboliks Muu ja Alguskuupäevaks käesolev kuupäev.

| c       | Koosta 🔻  | Jäta   | Salvesta     | •••  |
|---------|-----------|--------|--------------|------|
| 15:42:0 | Uus Klien | dikiri | Ctrl+N       | нти  |
|         | Koopia    |        | Ctrl+Y       | Kinr |
|         | Töövoo t  | egevus | Shift+Ctrl+C |      |

### Kontaktid

Kontaktide registris hoitakse informatsiooni kõigi Sinu firma tegevusega seotud ettevõtete ja üksikisikute kohta, olgu need siis kliendid, tarnijad, transpordifirmad, faktooring- või liisingufirmad, potentsiaalsed kliendid või kontaktisikud ettevõtetes.

Kontaktide registri saad avada Müügi- ja Ostuarvete, Lepingute, Müügihalduse, Kliendihalduse, Korteriühistu ja Hooldusteeninduse moodulitest.

Registri avamiseks vali vastava mooduli põhiaknas Kontaktid.

#### Standardtekstid

Selles registris saad salvestada Kliendikirjadel kasutatavad tüüptekstid.

Uue Standardteksti sisestamiseks mine Kliendihalduse moodulisse ja vali põhiaknas Standardtekstid. Avaneb aken Standardtekstid: Sirvi, milles näed eelnevalt sisestatud tekste: uue teksti sisestamiseks klõpsa Koosta- Uus. Sisesta tekst, anna sellele kood ja lisa selgitav kommentaar.

| 🝥 NO: Standardtekst: Uus  |          |      |          | _        |          | $\times$ |
|---------------------------|----------|------|----------|----------|----------|----------|
| Fail Redigeeri Kaart Aken |          |      |          |          |          |          |
| < >                       | Koosta 🔻 | Jäta | Salvesta | <b>~</b> | $\times$ | 0        |
| Kood  <br>Kommentaar      |          | -    |          | E ł      | ITML     |          |
|                           |          |      |          |          |          |          |
|                           |          |      |          |          |          |          |
|                           |          |      |          |          |          |          |
|                           |          |      |          |          |          |          |
|                           |          |      |          |          |          |          |

# Perioodid

Seda registrit kasutatakse koos hooldusfunktsiooniga Kalendri perioodi kopeerimine töötaja teatud perioodi Kalendri Tegevustest koopiate tegemiseks. Kui planeerid igaks nädalaks samu Aja Tegevusi, saad need soovitud nädalatele kopeerida. Kopeerida saad ka teiste oma osakonna töötajate Tegevusi.

#### Kliendiseosed

Siin on seosed klientide ja kontaktisikute vahel.

| ا ()   | NO: Klientide vahelised se | osed: Sirvi |         |             |          |     | _     |         | ×    |
|--------|----------------------------|-------------|---------|-------------|----------|-----|-------|---------|------|
| Fail   | Redigeeri Kaart Ake        | n Info      |         |             |          |     |       |         |      |
|        |                            | 2           |         |             | Koosta 🔻 |     |       |         | Otsi |
| Klient | A Nimi                     |             | Kontakt | Nimi        |          | Alg | uskp. | Lõppkp. |      |
| 111    | Linna Kohvik OÜ            |             | 120     | Kaido Kerge |          |     |       |         |      |
| 111    | Linna Kohvik OÜ            |             | 121     | Mait Aedmaa |          |     |       |         |      |
|        |                            |             |         |             |          |     |       |         |      |
|        |                            |             |         |             |          |     |       |         |      |
|        |                            |             |         |             |          |     |       |         |      |
|        |                            |             |         |             |          |     |       |         |      |
|        |                            |             |         |             |          |     |       |         |      |
|        |                            |             |         |             |          |     |       |         |      |
|        |                            |             |         |             |          |     |       |         |      |

#### Tarnekinnitus

Selles registris on Telema Tarnekinnitused. Loe täpsemalt Telema juhendist.

# **KALENDER**

Kalendris saad reserveerida töötajate aega ning analüüsida igaühe ajakasutust. Töötajad saavad vaadata üksteise Kalendreid, mille graafiline esitus annab hea ülevaate veel reserveerimata ajast ning võimaldab lihtsalt lisada uusi tööülesandeid.

|        | 0 | *     |       |       | Päev          |            | Nädal        |            | Ülevaade         | Aru         | anne    | Uus tegevus      |                 |         |    |
|--------|---|-------|-------|-------|---------------|------------|--------------|------------|------------------|-------------|---------|------------------|-----------------|---------|----|
|        |   | Esmas | päev  |       | Teisipäev     | Ko         | lmapäev      | Ne         | ljapäev          | Reede       | Laupäev | Pühapäev         |                 |         |    |
|        | [ | Vee   | h 26  |       | Veeh 27       |            | Veeb 28      |            | 1                | 2           | 3       | 4                |                 | _       |    |
| ädal - |   | 🔘 N   | O: Ka | lende | er - ülevaade | 2          |              |            |                  |             |         | _                |                 |         |    |
|        |   | Fail  | Redio | eeri  | Kaart Ak      | en Info    | )            |            |                  |             |         |                  |                 |         |    |
|        | _ |       |       |       | _             |            |              |            |                  |             |         | 0                | 1 has been seen |         |    |
|        |   |       |       | *     | •             |            |              |            |                  |             |         | Nuarine          | ous legevus     |         |    |
| -      |   |       |       |       |               | Märts 20   | 18           |            |                  | Aprill 2018 |         |                  | Mai 2018        |         |    |
|        |   | -     |       |       | 1             | 2 3        | 4 -          |            |                  | 1           | -       | 1 2 3            | 4 5 6           |         |    |
|        |   | -     | 5     | 6     | 🔘 NO: K       | (alender - | Nädal -, 201 | 8          |                  |             |         |                  | $\Box$ $\times$ |         |    |
| _      |   | -     | 12    | 13    | Fail Red      | liaeeri k  | (aart Aken   | Info       | )                |             |         |                  |                 |         |    |
|        | - | -     | 19    | 20    |               | <b>_</b>   |              |            |                  |             |         | A                | the terms       |         |    |
|        | _ | -     | 26    | 27    | ~ ~           |            |              |            |                  |             |         | Aruanne          | Oustegevus      |         |    |
|        |   |       |       |       |               | MBr 1      |              | 2          | 14               | 15          | 16      | 17               | 10              |         |    |
| -      |   |       |       |       |               | Esmasp     | äev Teisi    | päev       | Kolmapäev        | Neljapäev   | Reede   | Laupäev          | Pühapäev        |         |    |
|        |   | -     |       |       | 07:00         |            |              |            |                  |             |         |                  | ^               |         |    |
|        |   | -     | 4     | 5     | 08:00         |            | Aleadi 📕 I   | naiatika   |                  | Ostukontr   |         |                  |                 |         |    |
| -      |   | _     | 11    | 12    | 10:00         | tus        |              | . Juliouna |                  | koolitus    |         |                  |                 |         | _  |
|        |   | _     | 18    | 19    | 11:00         |            | S NO: Pa     | aevapı     | aan              |             |         |                  |                 | - U     |    |
|        | - | -     | 25    | 26    | 12:00         | Lõuna      | Fail Redi    | geeri      | Kaart Aken       | Info        |         |                  |                 |         |    |
|        |   |       |       |       | 13:00         |            | < >          |            |                  |             |         | Aruanne          | Uus tegevus     | Salvest | ta |
|        |   |       |       |       | 14:00         | Näd        |              |            |                  |             |         |                  |                 |         |    |
|        |   |       |       |       | 15:00         |            |              |            |                  |             |         |                  |                 |         |    |
|        |   |       |       |       | 17:00         |            | 07:00        | 12 Mar     | ts 2018, Esmas   | Jaev        |         | Ajastatud / Muud | l tegevused     |         |    |
|        | - | _     |       | -     | 18:00         |            | 07:00        |            |                  |             | ^       |                  |                 |         |    |
|        |   |       |       |       |               |            | 09:00        |            | CRM koolitus     |             |         |                  |                 |         |    |
|        |   |       |       |       |               |            | 10:00        |            |                  |             |         |                  |                 |         |    |
|        |   |       |       |       |               |            | 11:00        |            |                  |             |         |                  |                 |         |    |
|        |   |       |       |       |               |            | 12:00        |            | Lõuna            |             |         |                  |                 |         |    |
|        |   |       |       |       |               | -          | 13:00        |            | Nädelelusseelelu |             |         |                  |                 |         |    |
|        |   |       |       |       |               |            | 14:00        |            | INdUdidKOOSOIEK  |             |         |                  |                 |         |    |
|        |   |       |       |       |               |            | 16:00        |            |                  |             |         |                  |                 |         |    |
|        |   |       |       |       |               |            | 17:00        |            |                  |             |         |                  |                 |         |    |
|        |   |       |       |       |               |            | 18:00        |            |                  |             |         |                  |                 |         |    |
|        |   |       |       |       |               |            | 10100        |            |                  |             |         |                  |                 |         |    |

Kalendri avamiseks klõpsa põhiaknas Kalender. Eelnevate või järgmiste kuude vaatamiseks klõpsa nooltel ekraani vasakus ülanurgas või vali Kaardi menüüs käsklus Järgmine või Eelmine.

Kuu kalendri avamiseks tee topeltklõps soovitud kuu nimetusel. Jooksva kuu nädala kalendri vaatamiseks vali Operatsioonide menüüs käsklus Kuu.

Nädala kalendri avamiseks tee topeltklõps soovitud nädala numbril. Jooksva nädala kalendri vaatamiseks vali Operatsioonide menüüs käsklus Nädal.

Päevaplaani avamiseks tee topeltklõps soovitud kuupäeval. Käesoleva päeva Päevaplaani vaatamiseks vali Operatsioonide menüüs käsklus Päev.

Tegevused on Kalendris tähistatud värviliste joontega: Tegelikult toimunud Tegevusi tähistavad tumedad jooned, planeeritavaid Tegevusi läbipaistvad jooned. Tegevuse avamiseks tee joonel topeltklõps. Värvi määrab Tegevuse Klass. Kalendris näeb vaid Kalendri Tegevusi.

Kalendris saad vaadata korraga ka mitme töötaja Tegevusi. Sisesta töötajate initsiaalid, eraldades need komadega (kasuta vajadusel Ctrl-Enter klahvikombinatsiooni). Iga töötaja kohta näidatakse eraldi joon vasakult alates. Isiklikke Tegevusi näeb ainult iga töötaja ise sisse logides.

Kui soovid uut tegevust sisestada, klõpsa nupule Koosta- Uus tegevus akna üleval paremas nurgas.

| NO: Tegevus:                                                                                                    | /aata                       |                                                                                                    |                                                                |                                                                                                    | - 0                                                                 | ×  |
|----------------------------------------------------------------------------------------------------|-----------------------------|----------------------------------------------------------------------------------------------------|----------------------------------------------------------------|----------------------------------------------------------------------------------------------------|---------------------------------------------------------------------|----|
| Fail Redigeeri I                                                                                                    | Kaart Aken                  | Info                                                                                                    |                                                                |                                                                                                    |                                                                     |    |
| <b>○</b> - ₽                                                                                                    | e <del>P</del> o            | c –                                                                                                    |                                                                | Koosta 🔻 Jäta                                                                                                    | Salvesta 🔥 🗙                                                        | 0  |
| Kommentaar<br>Tüüp<br>Hetkeseis<br>Keel<br>Tähtsus<br>Algusaeg<br>Lõppaeg<br>Planeeritud aeg<br>Tähtaeg<br>Ajakulu<br>Valuuta<br>Tag/Objekt | CRM koolitus           KOOL | Staatus<br>Isikud<br>Järelvaataja<br>Kinnitamise staatus<br>Alam Ressursid<br>Alam Alguskp.<br>Lõppkp.<br>Planeeritud kuupäev<br>Tähtaeg<br>Ajaklass<br>Väärtus | Koolitus AA Pole vajalik Teenus Asterisk 12.03.2018 12.03.2018 | Koopia<br>Edast. isikutele<br>Tulemus<br>Omakirj.<br>Omakirj.<br>Omakirj | _ Isiklik Teht<br>Kalender<br>@ Aeg<br>O Planeeritud<br>O Ära näita | ud |
| Projekt<br>Klient<br>Arve artikkel                                                                                                    | 101                         | Telefon<br>Kontakt                                                                                                    | Reaker OÜ<br>555 9999<br>Mari Maasikas                         |                                                                                                    | <u>م</u>                                                            | ¢, |

Olulised väljad tegevuse kaardil:

#### Kommentaar

Tegevust kirjeldav tekst.

#### Tüüp

**Ctrl-Enter** Tegevuste tüüpide seadistus, Kliendihalduse moodul Tegevuse Tüüp, mille alusel Tegevused klassifitseeritakse. Tegevuste Tüüpidega tähistatakse erinevaid töid või ülesandeid (nt müügikõned, müügikohtumised, koosolekud jne).

#### Tehtud

Antud valiku märkimine näitab, et Tegevus on lõpetatud.

#### Algusaeg

Ctrl-Enter Hetke kellaaeg

Tegevuse alguse kellaaeg. Vaikimisi sisestub hetke kellaaeg. Kasutatakse 24 tunni süsteemi.

#### Alguskp.

Ctrl-Enter Käesolev kuupäev

Tegevuse alguse kuupäev. Vaikimisi sisestub hetke kuupäev.

### Ajakulu

Tegevusele kulunud aeg, mille Standard Books arvutab automaatselt vastavalt alguse ja lõpu kellaaegadele ja kuupäevadele. Seda saad alati käsitsi muuta

#### Tegevuse tüüp

Nende valikutega määrad, kus Tegevus on nähtav.

#### Kalender

Nende valikutega määratakse, kuidas Tegevus Kalendris esitatakse, kas planeeritud või tegeliku ajana või ei soovi üldse Kalendris näidata.

# Klient

Ctrl-Enter Kliendid ja Tarnijad Kontaktide registris

Sisesta Kliendi kood, kasutades vajadusel Ctrl-Enter klahvikombinatsiooni.

## Tekst

Siia sisestub Tekstitüübi tekst. Võid lisada vabalt valitud teksti. Võid lisada ka mitu rida teksti – kursor liigub rea lõpus automaatselt järgmisele reale.

## lsikud

## Ctrl-Enter Isikute register, Üldine moodul

Töötaja initsiaalid. Vaikimisi sisestuvad kasutaja initsiaalid. Kui Tegevus laieneb mitmele töötajale, sisesta nende initsiaalid, eraldades need komadega. Tegevus on nähtav kõigi valitud töötajate Kalendrites, Tööülesannete nimekirjades ning Isikliku kalendri aruannetes.

## Koopia

Ctrl-Enter Isikute register

Sisesta töötaja initsiaalid, kes samuti peaks antud Tegevust nägema

## lsiklik

Tegevus, millel on märgitud valik Isiklik, on nähtav töötaja Isiklikus kalendris.

# TÖÖÜLESANDED

Tööülesannete nimekirjas näed Tegevusi, mis peavad olema tööpäeva lõpuks tehtud (k.a. eelnevate päevade lõpetamata Tegevusi). Nimekirjas ei näe Tehtud Tegevusi. Tegevused on järjestatud Alguskuupäeva- ja kellaaja järgi, kuid seda järjekorda saad muuta, klõpsates soovitud tulba pealkirjal.

| NO: AA - tööülesanded Fail Redineeri Kaart Aken Info                                                                         |                                                     |                                            |                    | _                  |               | ×  |
|----------------------------------------------------------------------------------------------------|-----------------------------------------------------|--------------------------------------------|--------------------|--------------------|---------------|----|
|                                                                                                    |                                                     |                                            | Korduv tegevus     | Päevaplaan         | Uus tegevu    | IS |
| Isik AA P Tüüp<br>Projekt Klass<br>Tegevused Filter                                                                          | Klient                                              | Tähtsus _                                  | Periood            | 01.03.2014:15.03.2 | 018           |    |
| Sümbol Tööül. kinnitatud<br>Kõned Tööül, kalender<br>Kohtumised Tööül, alastatud<br>Kontoritöö Kinnitatud<br>Projekt<br>Kõik | K.a. tehtud<br>(© Ära näita<br>Kuu<br>Aasta<br>Kõik | Isikud<br>● Töötajad<br>○ Koopia<br>○ Kõik | <br>✓ V.a alamüles | anded              |               |    |
| Tähts.MärgeTekst                                                                                                    | Tüüp                                                | Kuupäev Järelvaataj                        | a Projekt Konta    | kt Telefon         |               |    |
|                                                                                                    |                                                     |                                            |                    |                    |               |    |
|                                                                                                    |                                                     |                                            |                    | Teg                | evuste arv: 1 |    |

Kui nimekiri on ekraanil avatud, saad avada Tegevuse, tehes hiirega topeltklõpsu selle Kommentaaril. Kui Tegevus on lõpetatud, märgi valik Tehtud, millega Tegevus eemaldatakse Tööülesannete nimekirjast. Vajadusel saad nimekirjast koostada ka uue Tegevuse.

#### Tähts.

Siin näed Tegevuse Tähtsust (Tegevuse 'Isikute' kaardilt). Samuti näed siin Tegevusele määratud Sümboli kujutist.

#### Märge

Siin saad märkida Tegevuse selle lõpetamisel Tehtuks. Selleks, et Tegevus kaoks Tööülesannete nimekirjast, pead peale antud valiku märkimist Tööülesannete nimekirja salvestama (kas klõpsates Salvesta, valides klahvikombinatsiooni Shift-Enter või andes Kaardi menüüs käskluse Salvesta). Enne salvestamist võid Tehtuks märkida ka mitu Tegevust.

#### Tekst

Siin näed Tegevuse päisesse sisestatud kommentaari. Tegevuse. kaardi avamiseks tee kommentaaril hiirega topeltklõps.

Tegevusele lisatud märkmeid saad vaadata, klõpsates noole kujutisel kommentaarist vasakul Tegevuse 'Teksti' kaardil.

#### Järelvaataja

Siin näed Tegevuse 'Isikute' kaardil määratud järelvaataja nime. Kui järelvaatajat määratud ei ole, näed siin Kliendi nime Tegevuse 'Kliendi' kaardilt.

#### Telefon

# FILTER

Vaikimisi näed Tööülesannete nimekirjas hetke kuupäevaga või varasemaid Tööülesandeid, millel pole märgitud valikut Tehtud. Kui tahad seda esitust muuta, tee vastavad valikud Filtri kaardil.

# Tegevused

Vali, millise Alguskuupäevaga Tegevusi nimekirjas näed. Valikutega Järgmine nädal ja Järgmine kuu jäetakse käesoleva kuupäeva Tegevused nimekirjast välja.

#### K.a. kinnitatud

Märgi üks valikutest, kui tahad nimekirjas näha ka Tehtud Tegevusi. Tehtud Tegevused on nimekirjas märgitud linnukesega Tehtud tulbas. Nimekirja saad valida kas kõik Tehtud Tegevused või vaid sellised, mille Alguskuupäevad jäävad eelmisesse kuusse või aastasse.

#### lsikud

Vaikimisi näed nimekirjas selle töötaja Tegevusi, kelle initsiaalid on sisestatud päisesse (st Tegevusi, mille Isikute väljal on selle töötaja initsiaalid). Nende valikutega saad tellida nimekirja Tegevuse Koopia väljal määratud töötajate Tegevustest või Tegevustest, millel on kas Isikute või Koopia väljal määratud antud töötaja.

Tööülesannete nimekirja printimiseks anna Fail-menüüst käsklus Trüki või vajuta Printeri ikoonile.

# **E-MAIL**

Standard Books võimaldab kasutajatel:

· saata e-maili teistele kasutajatele ettevõtte siseselt, lisades neile soovi korral faile või teisi kaarte teistest moodulitest;

· saata e-maili Kaustadesse, kus seda saavad lugeda kõik kasutajad (vastavalt kasutajaõigustele);

· saata ja vastu võtta firma väliseid e-maile.

E-maili kasutamiseks peab olema kasutajatele loodud Postkastid.

Postkasti avamiseks tee Postkasti ikoonil Põhiaknas topeltklõps. E-maili lugemiseks või muutmiseks tee sellel nimekirjas topeltklõps. Uue e-maili koostamiseks vali Koosta - Uus või kasuta klahvikombinatsiooni Ctrl-N (Windows).

| Annika Ainus:        | Muuda                                                                                                    |                |        |        |        |          | -    | o ×      |
|----------------------|----------------------------------------------------------------------------------------------------|----------------|--------|--------|--------|----------|------|----------|
| Fail Redigeeri       | Kaart Aken                                                                                                    |                |        |        |        |          |      |          |
| 0- E                 | e ⊟o                                                                                                    |                |        | Koosta | 🔻 Jäta | Salvesta | ~    | X 🖉      |
| Kuupäev 13.          | .03.2018 Kell                                                                                                    | 13:28:36       | Märked |        | HTML   | Tähtis   | 🗸 Sa | adetud   |
| Eluiga <u>Tav</u>    | valine                                                                                                    |                |        |        |        |          | 📃 Lu | kustatud |
|                      | Aadress                                                                                                    |                |        |        |        |          |      |          |
| 1 Kellelt            | Annika Ainus <info@< td=""><td>naidis.ee&gt;</td><td></td><td></td><td></td><td></td><td></td><td>P +</td></info@<> | naidis.ee>     |        |        |        |          |      | P +      |
| 2 Kellele            | info@linnakohvik.ee                                                                                                 |                |        |        |        |          |      |          |
| 3 Cc                 | bb@linnakohvik.ee                                                                                                   |                |        |        |        |          |      |          |
| 4                    |                                                                                                    |                |        |        |        |          |      |          |
| 5                    |                                                                                                    |                |        |        |        |          |      |          |
| 6                    |                                                                                                    |                |        |        |        |          |      | *        |
| Arve 1<br>Tekst Veeb |                                                                                                    |                |        |        |        |          |      |          |
| Tere                 |                                                                                                    |                |        |        |        |          |      |          |
| Kännelene er endligt | unde en liested en en DD                                                                                            | r faith Issued |        |        |        |          |      |          |
| Kaesoleva e-maili ju | uurde on lisatud arve PL                                                                                            | r talli kujul. |        |        |        |          |      |          |
| Lugupidamisega,      |                                                                                                    |                |        |        |        |          |      |          |
| Annika Ainus         |                                                                                                    |                |        |        |        |          |      |          |
|                      |                                                                                                    |                |        |        |        |          |      |          |
|                      |                                                                                                    |                |        |        |        |          |      |          |
|                      |                                                                                                    |                |        |        |        |          |      |          |
|                      |                                                                                                    |                |        |        |        |          |      |          |
|                      |                                                                                                    |                |        |        |        |          |      |          |
|                      |                                                                                                    |                |        |        |        |          |      |          |
|                      |                                                                                                    |                |        |        |        |          |      |          |
|                      |                                                                                                    |                |        |        |        |          |      |          |

#### Kuupäev

Kuupäev, mil e-maili viimati muudeti. Kuupäeva muudab programm automaatselt ning seda käsitsi muuta ei saa. Kuupäev võetakse serverist.

#### Aeg

Kellaaeg, mil e-maili viimati muudeti. Kellaaega muudab programm automaatselt ning seda käsitsi muuta ei saa. Kellaaeg võetakse serverist.

#### Eluiga

Ctrl-Enter Võimalikud valikud Sellel väljal määratakse, kui kaua e-maili süsteemis säilitatakse.

#### Saadetud

Märgi see valik, kui soovid Maili ära saata. Kui nüüd Maili salvestad, ilmub see koheselt adressaatide Postkastidesse tähistatuna Ümbriku ikooniga, mis tähendab, et seda ei ole veel loetud.

#### Lukustatud

Kui e-mail on Lukustatud ja salvestatud, ei saa seda enam muuta isegi selle saatja.

#### Aadress

Postkasti või Konverentsi nimi, kuhu e-mail saade takse. Kui saadad välist emaili, pead sisestama saaja täieliku e-maili aadressi.

#### Teema

Maili pealkiri või sisu kokkuvõte, mida näed sirvimisaknas.

#### Tekst

E-maili tekst.

Kui e-mail on valmis, märgi valik 'Saadetud' ja osuta Salvesta. Nüüd ilmub e-mail saajate Postkastidesse. Sinu Postkastis kaob e-maili eest Pliiatsi ikoon, saajate Postkastides on see tähistatud Ümbriku ikooniga, mis tähendab, et e-maili ei ole veel loetud.